# Evaluar revistas en Incites Journal Citation Reports

Rachel Mangan Team Lead, Customer Education Specialist

rachel.mangan@thomsonreuters.com

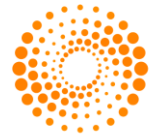

THOMSON REUTERS

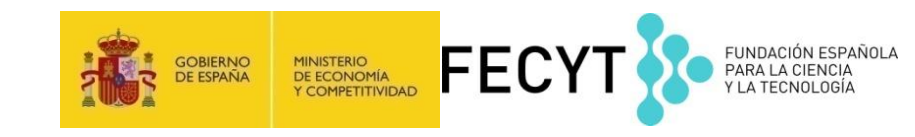

# Contenido

- Usos de Journal Citation Reports
- La producción de JCR
- Novedades de Incites JCR (datos de 2015)
- Las métricas
- Integración de los datos de JCR a la Web of Science CC
- Buscar y evaluar revistas por categoría
- Personalización de los datos
- Perfil de una revista
- Crear listas de revistas preferidas
- Crear informes personalizados
- Opciones de exportación de los datos

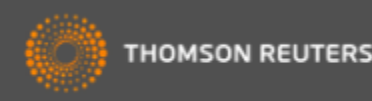

# ¿Por que JCR?

- ¿ Cuál es la revista más citada en mi área de investigación?
- ¿Cuál es la revista que ha publicado el mayor número de artículos en mi área de investigación?
- ¿Cuál es la revista que tiene el mayor impacto en mi área de investigación?
- ¿Cuáles son las revistas más principales en mi área de investigación?

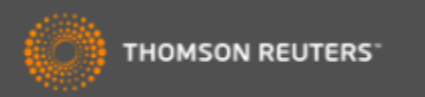

# Usos de datos en JCR

| Los bibliotecarios                  | <ul> <li>Decidir la selección o retirada de publicaciones científicas de sus<br/>colecciones</li> </ul>               |
|-------------------------------------|----------------------------------------------------------------------------------------------------|
|                                     | <ul> <li>Determinar durante cuanto tiempo quieren guardar cada una en<br/>la colección antes de archivarla</li> </ul> |
| Las editoriales y los editores      | <ul> <li>Determinar la influencia en el mercado de las publicaciones<br/>científicas</li> </ul>                       |
|                                     | <ul> <li>Revisar las funciones editoriales</li> </ul>                                                                 |
| Los autores                         | <ul> <li>Identificar las publicaciones científicas más apropiadas e<br/>influyentes en las que publicar</li> </ul>    |
|                                     | <ul> <li>Confirmar el estatus de aquéllas en las que ya han publicado</li> </ul>                                      |
| El personal académico y los alumnos | Descubrir dónde encontrar listados de lectura de actualidad es sus respectivos campos                                 |
| Las analistas de información        | Rastrar modelos bibliométricos y de citas                                                                             |

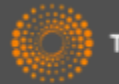

# Journal Citation Reports-Datos de 2015

- 11.365 revistas en total
- 234 Categorías
- Edición ciencias: Más de 8.778 revistas en las ciencias de 171 áreas temáticas
- Edición ciencias sociales : Más de 3.212 revistas en las ciencias sociales de 55 áreas temáticas
- 239 revistas reciben por primera vez el factor de impacto en 2015
- 18 revistas suspendidas en 2015
- Nueva categoría: GREEN & SUSTAINABLE SCIENCE & TECHNOLOGY
- Actualización anual (Junio/Julio)
- Representa publicaciones científicas de +3.300 editores y de +80 países
- Incluye datos de revistas desde 1997 en adelante
- Todas las revistas en JCR están indexadas en WOS CC
- No existe una edición para revistas en artes y humanidades

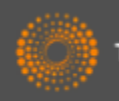

# Métricos principales ofrecidos por JCR

- Todos los métricos informan sobre las actividades de una revista dentro de su comunidad científica.
- Todos los métricos ofrecidos por JCR resultan de cálculos transparentes y son fáciles de entender y se puede repetirlos sin dificultad
- Factor de impacto
- Factor de impacto de 5 años
- Factor de impacto sin autocitas (de la revista)
- Índice de inmediatez
- Total de citas
- Total de publicaciones
- Ranking de una revista
- El factor de impacto de una categoría
- Eigenfactor Score (de Eigenfactor)
- Article Influence Score (de Eigenfactor)

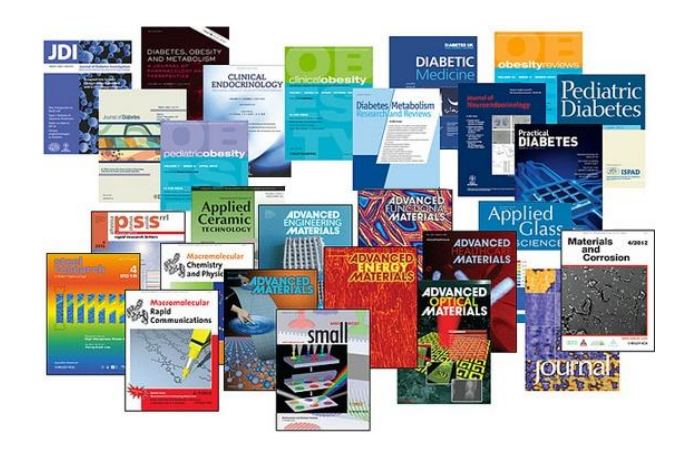

Usos incorrectos del factor de impacto •Evaluar artículos •Evaluar autores

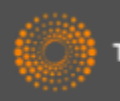

# Novedades en Incites JCR 2015

- Tres métricos nuevos
  - Journal Impact Factor Percentile
  - Normalized Eigenfactor Score
  - % Articles in Citable Items
- Filtro y icono de acceso abierto
- Descargar las tablas de datos de Citing y Cited
- Navegar fácilmente entre los años de JCR
- Filtrar 'Citable items' (los documentos que figuran en el denominador del factor de impacto) por artículos o revisiones

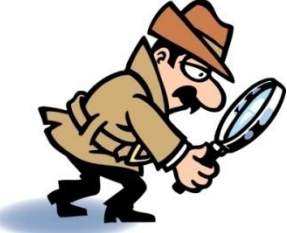

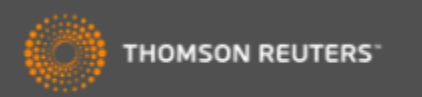

# InCites Journal Citation Reports integrada con la Web of Science

|              | eb of Science™ InCites™ Journal Ci                                                                                                    | tation Reports® Est nti                                                | al Science Indicators SM | EndNote ™                                                                                    |                                                   |  |
|--------------|----------------------------------------------------------------------------------------------------|------------------------------------------------------------------------|--------------------------|----------------------------------------------------------------------------------------------|---------------------------------------------------|--|
|              | earch Return to Search Resu<br>ull Text Options 🔻 🔀 Look Up                                                                                                    | tts<br>Full Text                                                       |                          | ceso a J(<br>os://jcr.in                                                                     | CR desde cualquier sitio cites.thomsonreuters.com |  |
|              | Properties and stability<br>By: Bozdemir, S (Bozdemir, S.) <sup>[1]</sup> ;<br>GRASAS Y ACEITES<br>Volume: 66 Issue: 1<br>Article Number: UNSP e065<br>DOI: 10.3989/gya.0713142<br>Published: JAN-MAR 2015<br>GRASAS Y ACEITES<br>Impact Factor<br>0.882 1.074<br>2014 5 year | r of deep-fat frie<br>Guneser, O (Guneser, O.)                         | ed chickpea pr           | oducts<br>z, E.) <sup>[1]</sup><br>eas and<br>tivity (0.<br>167-5.25<br>orbed fa<br>carvacre |                                                   |  |
| Ver datos de | CLEMISTRY, APPLIED                                                                                                    | 49 of 72           Y         79 of 123           al Citation Reports ® | Q3<br>Q3                 | orage per                                                                                    |                                                   |  |
| la WOS CC    | SEVILLE, SPAIN<br>ISSN: 0017-3495<br>eISSN: 1988-4214                                                                                                    | AVDA-PADRE GARCIA                                                      | TEJERO 4, 41012          | Canakkalı                                                                                    |                                                   |  |

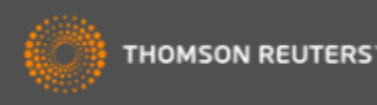

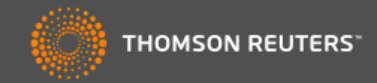

| Go to Journal Profile                                              | Journals By Rank Cate            | egories By Rank           |                                               |                               |
|--------------------------------------------------------------------|----------------------------------|---------------------------|-----------------------------------------------|-------------------------------|
| Master Search                                                      | All Journal Categories ranked by | Number of Journals        | Hide Vi                                       | sualization —                 |
| Select Journals                                                    |                                  |                           |                                               |                               |
| Select Categories                                                  |                                  | ECOLOGY WATER             | RRESOURCES                                    |                               |
| Select JCR Year                                                    | BIO                              | DIVERSITY CONSERVATION    | METEOROLOGY & ATI                             | IOSPHERIC SCIE                |
| 2012                                                               |                                  |                           | X/I                                           |                               |
| Select Edition          SCIE       SSCI         Clear       Submit | E                                | IGINEERING, ENVIRONMENTAL | TAL SCIENCES<br>GEOCHEMISTRY & G<br>ANOGRAPHY | EOPHYSICS                     |
|                                                                    | ┥ ┥ 1-9 of 9 🕨 🕅                 |                           | Custom                                        | ize Indicators                |
| a nueva internaz de<br>CR refleja un diseño                        | Category                         | Edition #Journals 🔻       | Total Cites Median<br>Impact<br>Factor        | Aggregate<br>Impact<br>Factor |
| omún de TR                                                         | 1 ENVIRONMENTAL SCIENCES         | SCIE 209                  | 952,162 1.748                                 | 2.678                         |
|                                                                    | 2 ECOLOGY                        | SCIE 136                  | 756,694 1.934                                 | 3.182                         |
|                                                                    | 3 ENERGY & FUELS                 | SCIE 81                   | 402,930 1.718                                 | 3.366                         |
|                                                                    | 4 WATER RESOURCES                | SCIE 80                   | 258,642 1.143                                 | 1.963                         |
|                                                                    | 5 GEOCHEMISTRY & GEOPHYSICS      | SCIE 76                   | 332,947 1.413                                 | 2.363                         |

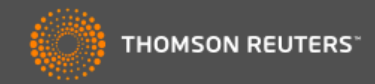

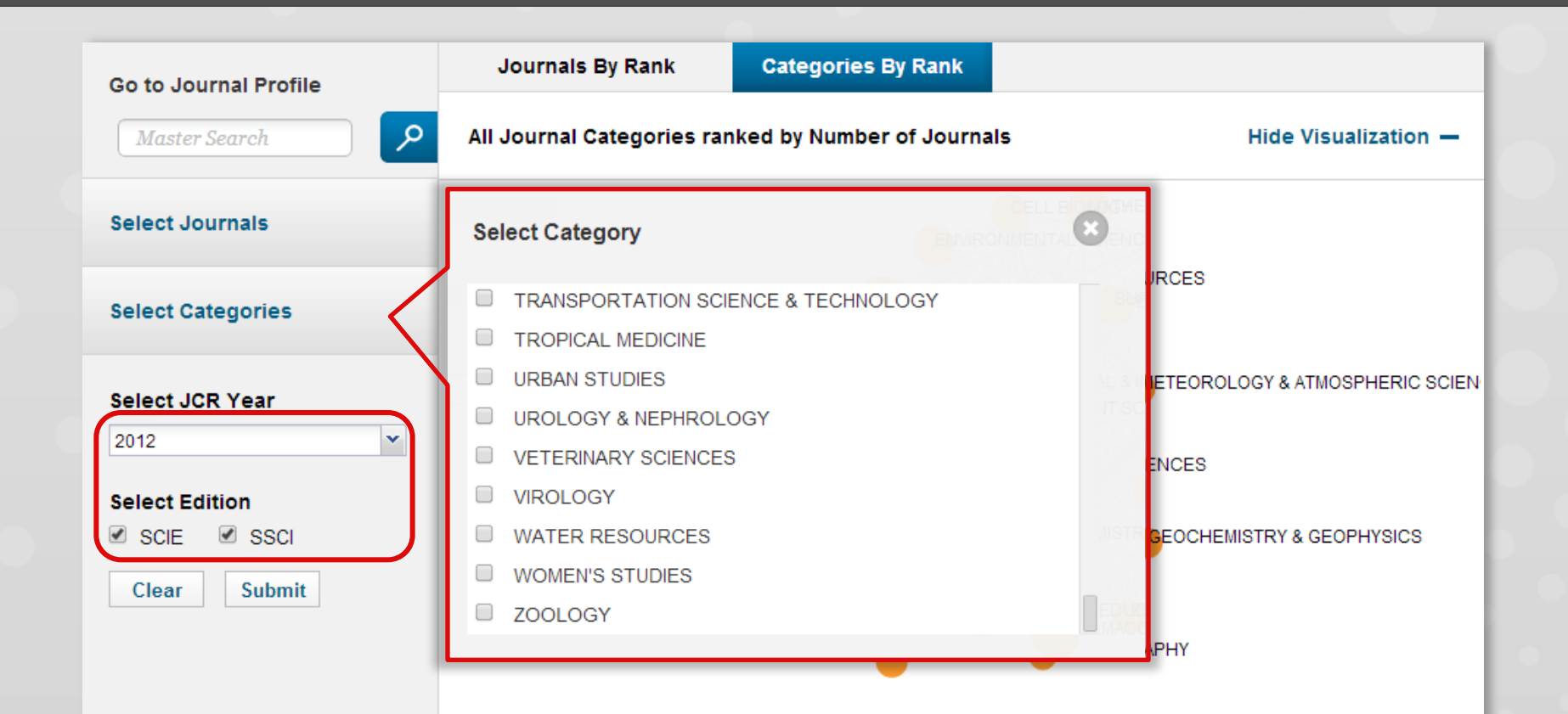

Ver datos generales por cada categoría.

Podrá examinar todas las ediciones anteriores hasta el 1997 y se puede combinar la edición de la ciencias y de las ciencias sociales. Disponible a todos los usuarios.

5

GEOCHEMISTRY & GEOPHYSICS

| dition | #Journals 🔻 | Total Cites | Median<br>Impact<br>Factor | Aggregate<br>Impact<br>Factor |  |
|--------|-------------|-------------|----------------------------|-------------------------------|--|
| CIE    | 209         | 952,162     | 1.748                      | 2.678                         |  |
| CIE    | 136         | 756,694     | 1.934                      | 3.182                         |  |
| SCIE   | 81          | 402,930     | 1.718                      | 3.366                         |  |
| SCIE   | 80          | 258,642     | 1.143                      | 1.963                         |  |
| SCIE   | 76          | 332,947     | 1.413                      | 2.363                         |  |

Customize Indicators

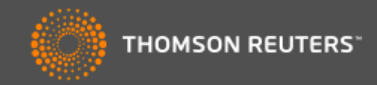

| Go to Journal Profile | Journals By Rank           | Categories By Rank                                           |                                |
|-----------------------|----------------------------|--------------------------------------------------------------|--------------------------------|
| Master Search         | All Journal Categories rai | nked by Number of Journals                                   | Hide Visualization —           |
| Select Journals       |                            |                                                              |                                |
| Select Categories     |                            | ECOLOGY WATER RESOU                                          | RCES                           |
| Select JCR Year       |                            |                                                              | ETEOROLOGY & ATMOSPHERIC SCIEN |
| 2012                  |                            | ENVIRONMENTAL SCIE                                           | NCES                           |
| Select Edition        |                            |                                                              | FOCHEMISTRY & GEOPHYSICS       |
| Clear Submit          |                            | ENGINEERING, ENVIRONMENTAL                                   | PHY                            |
|                       |                            |                                                              |                                |
|                       | conexiones para            | actua con el red de los noc<br>a ver la relación entre las c | ategorías.                     |
|                       | Tamaño del nodo.           |                                                              | te                             |
|                       | # de revistas en l         | a categoría / Factor de impacto                              | o de la revista                |
|                       | Anchura de la cor          | nexión:                                                      | 182                            |
|                       | Intensidad de cita         | s entre las categorías/ revistas                             | 366<br>.963                    |
|                       | 5 GEOCHEMISTRY & GEO       | PHYSICS SCIE 76 33                                           | 32,947 1.413 2.363             |

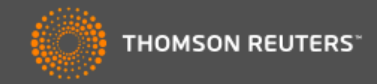

|                      | Go to Journal Profile                                                 | Jo          | ournals By Rank                                                                                | Categories By R                             | ank                                                                           |                                                                                       |                                                                           |                                                                                                   |
|----------------------|-----------------------------------------------------------------------|-------------|------------------------------------------------------------------------------------------------|---------------------------------------------|-------------------------------------------------------------------------------|---------------------------------------------------------------------------------------|---------------------------------------------------------------------------|---------------------------------------------------------------------------------------------------|
|                      | Master Search                                                         | All Jo      | ournal Categories ran                                                                          | ked by Number of                            | Journals                                                                      |                                                                                       | Hide Vis                                                                  | sualization —                                                                                     |
|                      | Select Journals                                                       |             |                                                                                                |                                             |                                                                               |                                                                                       |                                                                           |                                                                                                   |
|                      | Select Categories                                                     |             |                                                                                                | ECOL                                        |                                                                               | R RESOURCES                                                                           |                                                                           |                                                                                                   |
|                      | Select JCR Year                                                       |             |                                                                                                | BIODIVERSITY CO                             | NSERVATION                                                                    | METEOR                                                                                | OLOGY & ATN                                                               | IOSPHERIC SCIE                                                                                    |
|                      | Select Edition                                                        |             |                                                                                                | ENGINEERING                                 | •Cambiar<br>por cualqu                                                        | el orden<br>uier indic                                                                | de la c<br>ador.                                                          | ategoría                                                                                          |
|                      | Clear Submit                                                          |             |                                                                                                |                                             |                                                                               |                                                                                       |                                                                           |                                                                                                   |
|                      |                                                                       |             |                                                                                                |                                             | <ul> <li>Personal</li> <li>indicadore</li> </ul>                              | izar la vis<br>es en la ta                                                            | sualiza<br>abla.                                                          | ción de le                                                                                        |
| Sele                 | ecciona la categoría de                                               |             | <b>1-9</b> of 9 🕨 🔰                                                                            |                                             | <ul> <li>Personal</li> <li>indicadore</li> </ul>                              | izar la vis<br>es en la ta                                                            | sualiza<br>abla.<br><sup>Customi</sup>                                    | ción de le<br>ize Indicators                                                                      |
| Sele<br>nter         | ecciona la categoría de<br>rés para examinar el<br>il de la categoría | ]•          | 1 - 9 of 9 ► ►<br>Category                                                                     | Edition                                     | •Personal<br>indicadore<br>#Journals •                                        | izar la vis<br>es en la ta<br>Total Cites                                             | sualiza<br>abla.<br>Customi<br>Median<br>Impact<br>Factor                 | ción de le<br>ize Indicators<br>Aggregate<br>Impact<br>Factor                                     |
| ele<br>iter<br>erfi  | ecciona la categoría de<br>rés para examinar el<br>il de la categoría |             | 1 - 9 of 9<br>Category                                                                         | Edition<br>CES SCIE                         | <ul> <li>Personal<br/>indicadore</li> <li>#Journals •</li> <li>209</li> </ul> | izar la vis<br>es en la ta<br>Total Cites<br>952,162                                  | Sualiza<br>abla.<br>Customi<br>Median<br>Impact<br>Factor<br>1.748        | ción de la<br>ize Indicators<br>Aggregate<br>Impact<br>Factor<br>2.678                            |
| ele<br>ter<br>ərfi   | ecciona la categoría de<br>és para examinar el<br>il de la categoría  | 2           | 1 - 9 of 9<br>Category<br>ENVIRONMENTAL SCIEN<br>ECOLOGY                                       | Edition<br>CES SCIE<br>SCIE                 | Personal indicadore #Journals 209 136                                         | izar la vis<br>es en la ta<br>Total Cites<br>952,162<br>756,694                       | Customi<br>Median<br>Impact<br>Factor<br>1.748<br>1.934                   | ción de la<br>ize Indicators<br>Aggregate<br>Impact<br>Factor<br>2.678<br>3.182                   |
| ele<br>iter<br>erfi  | ecciona la categoría de<br>és para examinar el<br>il de la categoría  | 2<br>3      | 1 - 9 of 9<br>Category<br>ENVIRONMENTAL SCIEN<br>ECOLOGY<br>ENERGY & FUELS                     | Edition<br>CES SCIE<br>SCIE<br>SCIE<br>SCIE | Personal<br>indicadore #Journals 209 136 81                                   | izar la vis<br>es en la ta<br>Total Cites<br>952,162<br>756,694<br>402,930            | Customi<br>Median<br>Impact<br>Factor<br>1.748<br>1.934<br>1.718          | ción de la<br>ize Indicators<br>Aggregate<br>Impact<br>Factor<br>2.678<br>3.182<br>3.366          |
| iele<br>nter<br>erfi | ecciona la categoría de<br>és para examinar el<br>il de la categoría  | 2<br>3<br>4 | 1 - 9 of 9<br>Category<br>ENVIRONMENTAL SCIEN<br>ECOLOGY<br>ENERGY & FUEL S<br>WATER RESOURCES | Edition<br>CES SCIE<br>SCIE<br>SCIE<br>SCIE | •Personal<br>indicadore<br>#Journals •<br>209<br>136<br>81<br>80              | izar la vis<br>es en la ta<br>Total Cites<br>952,162<br>756,694<br>402,930<br>258,642 | Customi<br>Median<br>Impact<br>Factor<br>1.748<br>1.934<br>1.718<br>1.143 | ción de la<br>ize Indicators<br>Aggregate<br>Impact<br>Factor<br>2.678<br>3.182<br>3.366<br>1.963 |

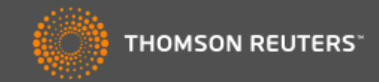

## **ENVIRONMENTAL SCIENCES**

Environmental Sciences covers resources concerning many aspects of the study of the environment, among them environmental contamination and toxicology, environmental health, environmental monitoring, environmental geology, and environmental management. This category also includes soil science and conservation, water resources research and engineering and climate change.

| Year 🔻 | Edition | #<br>Journals<br><u>Graph</u> | Articles<br><u>Graph</u> | Total Cites<br><u>Graph</u> | Median Imp<br>Factor<br><u>Graph</u> | pact Ag<br>Impa | ggregate<br>act Factor<br><u>Graph</u> | Aggreg<br>Immedi<br>Index<br><u>Grap</u> i | ate<br>acy<br><u>h</u> | Aggregate C<br>Half-Life<br><u>Graph</u> | ited           | Aggregate<br>Citing Half-Life<br><u>Graph</u> |
|--------|---------|-------------------------------|--------------------------|-----------------------------|--------------------------------------|-----------------|----------------------------------------|--------------------------------------------|------------------------|------------------------------------------|----------------|-----------------------------------------------|
| 2012   | SCIE    | 209                           | 32,966                   | 952,162                     |                                      | 1.748           | 2.678                                  |                                            | 0.507                  |                                          | 6.6            | 7.8                                           |
| 2011   | SCIE    | 205                           | 30,927                   | 842,617                     |                                      | 1.562           | 2.644                                  |                                            | 0.451                  |                                          | 6.5            | 7.8                                           |
| 2010   | SCIE    | 193                           | 27,349                   | 734,957                     |                                      | 1.560           | 2.496                                  |                                            | 0.437                  |                                          | 6.5            | 7.7                                           |
| 2009   | SCIE    | 181                           | 28,248                   | 681,743                     |                                      | 1.476           | 2.481                                  |                                            | 0.463                  |                                          | 6.4            | 7.7                                           |
| 2008   | SCIE    | 163                           | 24,844                   | 581,126                     |                                      | 1.441           | 2.228                                  |                                            | 0.389                  |                                          | 6.5            | 7.8                                           |
| 2007   | SCIE    | 160                           | 23,123                   | 494 050                     | 200                                  | 1.2.2.0.        |                                        |                                            | 0.050                  | 2.010                                    | 0.5.           | 7.7                                           |
| 2006   | SCIE    | 144                           | 19,843                   | 401                         | 205                                  | 30,927          | 842,617                                |                                            |                        |                                          |                | 8.0                                           |
| 2005   | SCIE    | 140                           | 18,476                   | 357                         | Aggregate Im                         | pact Factor     |                                        |                                            |                        |                                          |                | × 7.8                                         |
| 2004   | SCIE    | 134                           | 16,946                   | 314                         | Cites in 2012 to                     | o items publish | ied in: 2011 =                         | 72904 Numb                                 | er of item             | s published in:                          | 2011 =         | 31827 7.9                                     |
| 2003   | SCIE    | 131                           | 15,788                   | 283                         |                                      |                 | 2010 =<br>Sum=                         | 88592<br>161496                            |                        |                                          | 2010 =<br>Sum: | 28467<br>60294 8.1                            |
| 2002   | SCIE    | 132                           | Not Available            | Not Avai                    |                                      | Pites to recent | itome                                  | 161406                                     |                        |                                          |                | able                                          |
| 2001   | SCIE    | 129                           | Not Available            | Not Avai                    | Calculation=                         |                 |                                        |                                            | 678                    |                                          |                | able                                          |
| 2000   | SCIE    | 127                           | Not Available            | Not Avai                    | 1                                    | Number of rece  | ent items                              | 60294                                      |                        |                                          |                | able                                          |
| 1999   | SCIE    | 126                           | Not Available            | Not Avai                    |                                      |                 |                                        |                                            |                        |                                          |                | able                                          |
| 1998   | SCIE    | 126                           | Not Available            | Not Avai                    | 127 Not A                            |                 |                                        |                                            |                        |                                          |                | able                                          |
| 1997   | SCIE    | 117                           | Not Available            | Not Avai                    | 126 Not A                            |                 |                                        |                                            |                        |                                          |                | able                                          |
|        |         |                               |                          |                             | A TOUR                               | 🔄 Visu          | Jaliza k                               | os dato                                    | s ori                  | ginales                                  | ve             |                                               |

El perfil de la categoría proporciona datos agregados para todas las revistas en la categoría. Visualiza los datos originales y el cálculo de cada indicador

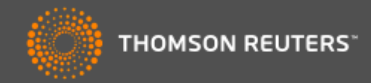

## **ENVIRONMENTAL SCIENCES**

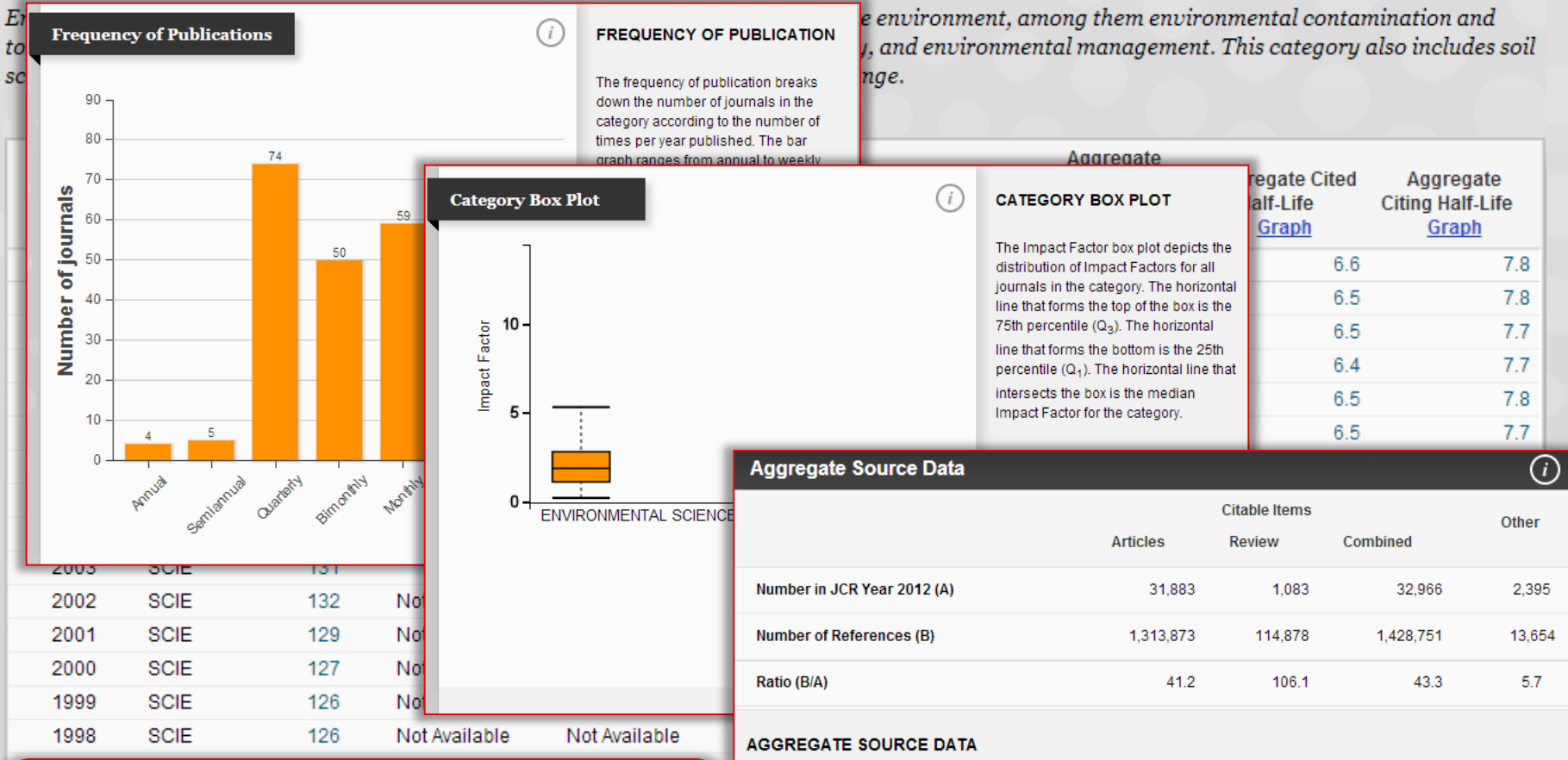

Para complementar los datos agregados originales existen puntos de información adicionales que le permiten entender mejor la categoría en general.

#### Aggregate Source Data is included as a table, counting the number of citable items, and yielding a ratio to the number of references to each type of citable item included in that JCR Year.

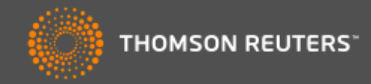

| Go to Journal Profile | Journals By Ran    | k Categ          | jories By Ra       | ink        |                         | lavega          | entre d        | atos de l     | а        |
|-----------------------|--------------------|------------------|--------------------|------------|-------------------------|-----------------|----------------|---------------|----------|
| Master Search         | All Journal Catego | ries ranked by N | lumber of J        | ournals    | <u>r</u>                | <u>evista</u> o | de la <u>c</u> | ategoría      | <u>l</u> |
| Select Journals       |                    |                  |                    |            |                         |                 |                |               |          |
| Select Categories     |                    |                  | ECOLO              | GY         | ATER RE                 | SOURCES         |                |               |          |
| Select JCR Year       |                    | BIODI            |                    | SERVATION  |                         |                 | .OGY & ATMOS   | SPHERIC SCIEN |          |
| 2012                  |                    |                  | $\bigtriangledown$ | ENVIRON    |                         | SCIENCES        |                |               |          |
| Select Edition        |                    |                  |                    |            | $\langle \cdot \rangle$ | 7               |                |               |          |
| SCIE SSCI             |                    | ENG              | INEERING, EN       |            |                         | GEOCHEN         | IISTRY & GEO   | PHYSICS       |          |
| Clear Submit          |                    |                  |                    | XY         | $\checkmark$            | T               |                |               |          |
|                       |                    |                  | ENF                | RGY & FUEL |                         |                 |                |               |          |
|                       |                    |                  |                    |            | Hag                     | ja clic e       | n una c        | ategoría      | de       |
|                       |                    |                  |                    |            | inte                    | rés en l        | a red o        | en el         |          |
|                       | ld d d osto b      | N                |                    | _          | nún                     | nero de         | revista        | s en la       |          |
|                       | N 1-9019           |                  |                    | _          | tabl                    | a para v        | ver toda       | as las        |          |
|                       | Cat                | egory            | Edition            | #Journals  | revi                    | stas en         | esta ca        | ategoría.     |          |
|                       | 1 ENVIRONMENT      | AL SCIENCES      | SCIE               |            | 209                     | 952,162         | 1.748          | 2.678         |          |
|                       | 2 ECOLOGY          |                  | SCIE               |            | 136                     | 756,694         | 1.934          | 3.182         |          |
|                       | 3 ENERGY & FUEL    | S                | SCIE               |            | 81                      | 402,930         | 1.718          | 3.366         |          |
|                       | 4 WATER RESOU      | RCES             | SCIE               |            | 80                      | 258,642         | 1.143          | 1.963         |          |

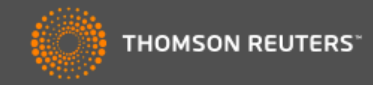

| Go to Journal Profile       | Jour  | nals By Rank       | Categories By          | Rank                                      |                               | Enes                                    | te eiemplo se                        |
|-----------------------------|-------|--------------------|------------------------|-------------------------------------------|-------------------------------|-----------------------------------------|--------------------------------------|
| Master Search               | Journ | al Titles Ranked t | by Impact Factor       |                                           |                               | muest                                   | tran todas las                       |
| Compare Journals            |       |                    |                        |                                           |                               | revista<br><sup>15</sup> ' <i>Biodi</i> | as de la categoría<br><i>versity</i> |
| View Title Changes          |       |                    | BIODIN                 | ERS COI AV                                |                               |                                         | ervation'                            |
| Select Journals             |       |                    |                        |                                           | COGRAPHY                      |                                         | RV SCI                               |
| Select Categories           |       |                    | PALEOBIOLOG            | B PEAE                                    | BODY MUS NAT                  |                                         | T NAT                                |
| Select JCR Year             |       |                    | CONSERV                | ENVIRON CONS<br>BIOL<br>J NA<br>INVASIONS | ERV POLAR BI                  | BAM MUS NAT HIS                         | ST                                   |
| Select Edition<br>SCIE SSCI |       |                    |                        | ORYX                                      | CONSERV GEI                   | NET                                     |                                      |
| Category Schema             | la a  | 1 - 25 of 40       | N N                    |                                           |                               |                                         |                                      |
| Web of Science              | Com   | pare Selected      | Journals Add           | Journals to I                             | Aarked List                   | Custo                                   | omize Indicators                     |
| JIF Quartile                |       |                    | Full Journal Title     | Total Cites                               | Journal<br>Impact<br>Factor 🔻 | 5 Year<br>Impact<br>Factor              |                                      |
| Select Publisher            |       | 1 GLOBA            | L CHANGE BIOLOGY       | 18,398                                    | 6.910                         | 7.819                                   |                                      |
|                             |       | 2 DIVERS           | SITY AND DISTRIBUTIONS | 4,336                                     | 6.122                         | 5.743                                   |                                      |
| select Country/Territory    |       | 3 ECOGR            | АРНҮ                   | 6,416                                     | 5.124                         | 5.791                                   |                                      |
| Impact Factor Range         |       | 4 Conser           | vation Letters         | 833                                       | 4.356                         | 4.717                                   |                                      |
|                             |       | 5 CONSE            | RVATION BIOLOGY        | 15,836                                    | 4.355                         | 5.462                                   |                                      |
|                             |       | 6 BIOLOG           | GICAL CONSERVATION     | 17,725                                    | 3.794                         | 4.241                                   |                                      |
| Clear Submit                |       |                    |                        |                                           |                               |                                         |                                      |

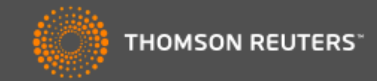

| Go to Journal Profile    | Journals By Rank Categories By  | Rank                            |               |
|--------------------------|---------------------------------|---------------------------------|---------------|
| Master Search            | Journal Titles Rant Buscar inme | diatamente una revista          | •             |
| Compare Journals         |                                 |                                 |               |
| View Title Changes       | Title Changes                   | NAT REV DRUG DISCOV             |               |
|                          | AAOHN J                         | changed to WORKPLACE HEALTH SAF | 2012          |
| Select Journals          | AAOHN J                         | changed to WORKPLACE HEALTH SAF | 2012          |
|                          | ACS COMB SCI                    | changed from J COMB CHEM        | 2011          |
| Select Categories        | AGR SCI CHINA                   | changed to J INTEGR AGR         | 2012          |
| Select Categories        | ALPINE BOT                      | changed from BOT HELV           | 2011          |
|                          | ANN LAB MED                     | changed from KOREAN J LAB MED   | 2012          |
| Select JCR Year          | ANN TROP MED PARASIT            | changed to PATHOG GLOB HEALTH   | 2012          |
| 0040                     | ANN TROP PAEDIATR               | changed to PAEDIATR INT CHILD H | 2012          |
| 2012                     | ANTIBIOTIQUES                   | changed to J ANTI-INFECT        | 2011          |
| Select Edition           | APPL NEUROPSYCH-ADUL            | changed from APPL NEUROPSYCHOL  | 2012          |
|                          | APPL NEUROPSYCHOL               | changed to APPL NEUROPSYCH-ADUL | 2012          |
| SCIE SSCI                | ATHLET THER TODAY               | changed to INT J ATHL THER TRAI | 2011          |
| Category Schema          | AUST ISON RES                   | changed to SOIL RES             | 2012          |
| Web of Science           | Compare selected sour Mostrar   | el listado de los cambios de lo | os títulos de |
| JIF Quartile             | Full Joe revis                  | stas                            |               |
|                          |                                 | Factor Factor                   |               |
| Select Publisher         | 1 GLOBAL CHANGE BIOLOGY         | 18,398 6.910 7.819              |               |
|                          | 2 DIVERSITY AND DISTRIBUTIONS   | 4,336 6.122 5.743               |               |
| Select Country/Territory | 3 ECOGRAPHY                     | 6,416 5.124 5.791               |               |
|                          | 4 Conservation Letters          | 833 4.356 4.717                 |               |
| Impact Factor Range      | 5 CONSERVATION BIOLOGY          | 15,836 4.355 5.462              |               |
| to                       | BIOLOGICAL CONSERVATION         | 17,725 3.794 4.241              |               |
| Clear Submit             |                                 |                                 |               |

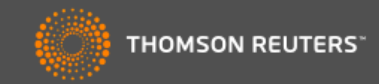

| Master Search           | Journal Titles Ranked by Impact Factor                   | Hide Visualization — |
|-------------------------|----------------------------------------------------------|----------------------|
|                         |                                                          | CNAT KEV DRUG DISC   |
| ompare Journals         | Search Journals                                          |                      |
| iew Title Changes 🌔     | nature                                                   |                      |
| elect Journals          | NATURE<br>NATURE & RESOURCES                             |                      |
| elect Categories        | NATURE BIOTECHNOLOGY<br>NATURE CELL BIOLOGY              |                      |
| elect JCR Year          | NATURE GENETICS<br>NATURE IMMUNOLOGY<br>NATURE MATERIALS |                      |
| elect Edition           | NATURE MEDICINE                                          |                      |
| 🛿 SCIE 🛛 🗹 SSCI         | NATURE METHODS                                           | -                    |
| ategory Schema          | NATURE NEUROSCIENCE                                      |                      |
| Web of Science 💌        | NATURE REVIEWS CANCER                                    |                      |
|                         | Comp Buscar una revista en cor                           | ocreto para crear    |
| IF Quartile             | una lista personalizada.                                 |                      |
| elect Publisher         | 1                                                        |                      |
|                         | La búsqueda muestra aut                                  | o-sugerencias al     |
| elect Country/Territory | introducir un título.                                    |                      |
|                         |                                                          |                      |
| nnaot Eactor Bango      |                                                          |                      |
| mpact Factor Range      | 5 CONSERVATION BIOLOGY 15,836                            | 4.355 5.462          |

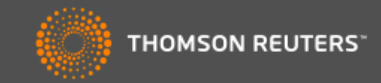

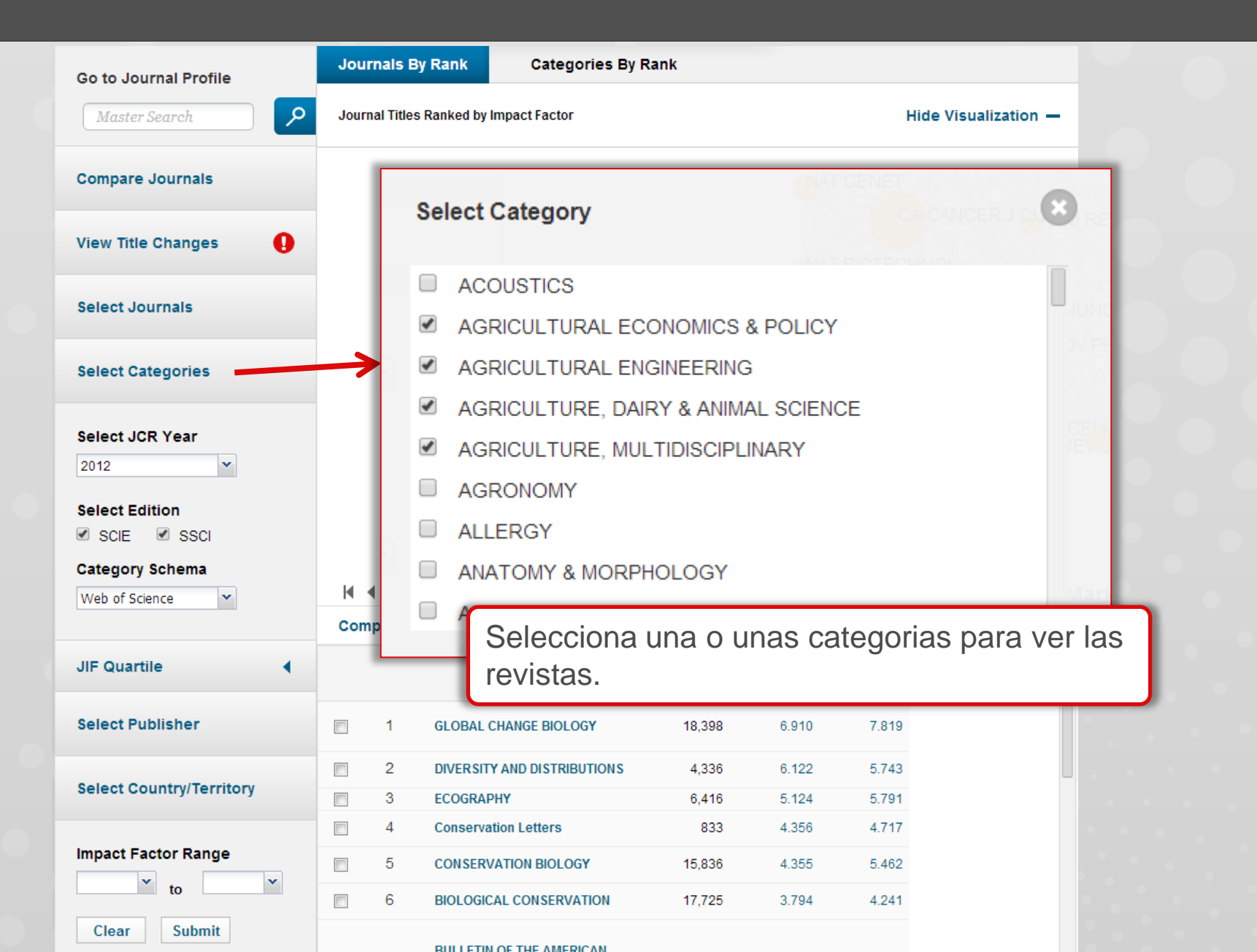

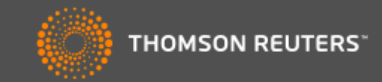

| Go to Journal Profile                                                                                                | Jour                  | mals By Ran                                                                          | k Categories By R                                                                                                    | lank                                                                    |                                              |                                                                                                    |            |                                                                                                    |                       |                                                                                      |                                                                                                    |                                           |                                           |                                                                                                    |          |
|----------------------------------------------------------------------------------------------------|-----------------------|--------------------------------------------------------------------------------------|----------------------------------------------------------------------------------------------------|-------------------------------------------------------------------------|----------------------------------------------|----------------------------------------------------------------------------------------------------|------------|----------------------------------------------------------------------------------------------------|-----------------------|--------------------------------------------------------------------------------------|----------------------------------------------------------------------------------------------------|-------------------------------------------|-------------------------------------------|----------------------------------------------------------------------------------------------------|----------|
| Master Search                                                                                                    | Journ                 | nal Titles Ranke                                                                     | ed by Impact Factor                                                                                                    |                                                                         |                                              | Hide Visua                                                                                                    | lization — |                                                                                                    |                       |                                                                                      |                                                                                                    |                                           |                                           |                                                                                                    |          |
| Compare Journals                                                                                                    |                       |                                                                                      |                                                                                                    | ANIM CONSERV                                                            | DIVERS DISTR                                 | RIB                                                                                                    |            |                                                                                                    |                       |                                                                                      |                                                                                                    |                                           |                                           |                                                                                                    |          |
| View Title Changes                                                                                                   |                       |                                                                                      | BIODIVER                                                                                                    | GLOB<br>RS CO, AV                                                       | LANGE BIOL                                   | ECOL ENG                                                                                                    |            |                                                                                                    |                       |                                                                                      |                                                                                                    |                                           |                                           |                                                                                                    |          |
| Select Journals                                                                                                    |                       |                                                                                      | BIOL CONSERV                                                                                                    | VAT CONSERVAC                                                           | AO<br>GRAPHY                                 | TROP CONSERV SCI                                                                                                    |            |                                                                                                    |                       |                                                                                      |                                                                                                    |                                           |                                           |                                                                                                    |          |
| Select Categories                                                                                                    |                       |                                                                                      | ALEOBIOLOGY                                                                                                    | VILDL MANAG                                                             | DY MUS NAT HI                                | REV CHIL HIST NAT                                                                                                    |            |                                                                                                    |                       |                                                                                      |                                                                                                    |                                           |                                           |                                                                                                    |          |
| Select JCR Year                                                                                                    |                       |                                                                                      |                                                                                                    |                                                                         |                                              | BAM MUS NAT HIST                                                                                                    |            |                                                                                                    |                       |                                                                                      |                                                                                                    |                                           |                                           |                                                                                                    |          |
| 2012 💌                                                                                                    |                       |                                                                                      |                                                                                                    | J NAT H                                                                 | IST                                          |                                                                                                    |            |                                                                                                    |                       |                                                                                      |                                                                                                    |                                           |                                           |                                                                                                    |          |
|                                                                                                    |                       |                                                                                      |                                                                                                    |                                                                         | AM MUS                                       | NOVIT                                                                                                    |            |                                                                                                    |                       |                                                                                      |                                                                                                    |                                           |                                           |                                                                                                    |          |
| 2012                                                                                                    |                       |                                                                                      |                                                                                                    | IVASIONS                                                                |                                              | NOVIT                                                                                                    |            |                                                                                                    |                       |                                                                                      |                                                                                                    |                                           |                                           |                                                                                                    |          |
| 2012<br>2011                                                                                                    |                       |                                                                                      | BIOLIN                                                                                                    |                                                                         | AM MUS                                       | B NOVIT                                                                                                    |            |                                                                                                    |                       |                                                                                      |                                                                                                    |                                           |                                           |                                                                                                    |          |
| 2012<br>2011<br>2010                                                                                                 | Na                    | avega f                                                                              | <sup>∎₀⊾</sup><br>ácilmente ent                                                                                                    |                                                                         |                                              | nteriores                                                                                                    | ו          |                                                                                                    |                       |                                                                                      |                                                                                                    |                                           |                                           |                                                                                                    |          |
| 2012<br>2011<br>2010<br>2009                                                                                         | Na                    | avega f                                                                              | écilmente ent                                                                                                    | re edicio                                                               | ONES A                                       |                                                                                                    | ן          |                                                                                                    |                       |                                                                                      |                                                                                                    |                                           |                                           |                                                                                                    |          |
| 2012<br>2011<br>2010<br>2009<br>2008                                                                                 | Na<br>de              | avega f<br>la JCF                                                                    | ácilmente ent<br>R para identifie                                                                                                    | re edicional<br>car tenc                                                | ones a<br>lencias                            | nteriores<br>5. Todos                                                                                                    | dicators   |                                                                                                    |                       |                                                                                      |                                                                                                    |                                           |                                           |                                                                                                    |          |
| 2012<br>2011<br>2010<br>2009<br>2008<br>2007                                                                         | Na<br>de<br>los       | avega f<br>la JCF<br>s usuar                                                         | écilmente ent<br>R para identific<br>rios acceden a                                                                                                    | re edicional<br>car tenco<br>al archiv                                  | ones a<br>lencias<br>o com                   | Interiores<br>S. Todos<br>pleto de                                                                                                    | dicators   |                                                                                                    |                       |                                                                                      |                                                                                                    |                                           |                                           |                                                                                                    |          |
| 2012<br>2011<br>2010<br>2009<br>2008<br>2007<br>2006                                                                 | Na<br>de<br>los<br>JC | avega f<br>la JCF<br>s usuar<br>CR has                                               | écilmente ent<br>R para identific<br>rios acceden a<br>ta el 1997.                                                                                                    | re edicional<br>car tencial<br>al archiv                                | ones a<br>lencias                            | nteriores<br>Todos<br>pleto de                                                                                                    | dicators   |                                                                                                    |                       |                                                                                      |                                                                                                    |                                           |                                           |                                                                                                    |          |
| 2012<br>2011<br>2010<br>2009<br>2008<br>2007<br>2006<br>2005                                                         | Na<br>de<br>los<br>JC | avega f<br>la JCF<br>s usuar<br>CR hast                                              | <sup>∎</sup><br>ácilmente ent<br>R para identific<br>ios acceden a<br>ta el 1997.                                                                                     | re edicie<br>car tence<br>al archiv                                     | ones a<br>lencias<br>o com                   | Interiores<br>S. Todos<br>pleto de                                                                                                    | dicators   |                                                                                                    |                       |                                                                                      |                                                                                                    |                                           |                                           |                                                                                                    |          |
| 2012<br>2011<br>2010<br>2009<br>2008<br>2007<br>2006<br>2005<br>2004                                                 | Na<br>de<br>los<br>JC | avega f<br>la JCF<br>s usuar<br>CR hast                                              | Éácilmente ent<br>R para identific<br>rios acceden a<br>ta el 1997.                                                                                                   | re edicie<br>car tence<br>al archiv                                     | ones a<br>lencias<br>o com                   | nteriores<br>Todos<br>pleto de                                                                                                    | dicators   |                                                                                                    |                       |                                                                                      |                                                                                                    |                                           |                                           |                                                                                                    |          |
| 2012<br>2011<br>2010<br>2009<br>2008<br>2007<br>2006<br>2005<br>2005<br>2004<br>2003                                 | Na<br>de<br>los<br>JC | avega f<br>la JCF<br>s usuar<br>CR hast<br>1 glo<br>2 dive                           | Éácilmente ent<br>R para identific<br>rios acceden a<br>ta el 1997.<br>BAL CHANGE BIOLOGY                                                                             | re edicie<br>car tence<br>al archiv                                     | ones a<br>lencias<br>o com<br>6.910<br>6.122 | nteriores<br>5. Todos<br>pleto de<br>7.819<br>5.743                                                                                                    | licators   |                                                                                                    |                       |                                                                                      |                                                                                                    |                                           |                                           |                                                                                                    |          |
| 2012<br>2011<br>2010<br>2009<br>2008<br>2007<br>2006<br>2005<br>2005<br>2004<br>2003<br>2002                         | Na<br>de<br>los<br>JC | avega f<br>la JCF<br>s usuar<br>R hast<br>1 glo<br>2 dive<br>3 eco                   | Éácilmente ent<br>R para identifie<br>rios acceden a<br>ta el 1997.<br>BAL CHANGE BIOLOGY<br>RSITY AND DISTRIBUTIONS<br>GRAPHY                                        | TRE Edicie<br>Car tence<br>al archiv<br>18,398<br>4,336<br>6,416        | 6.910<br>6.122<br>5.124                      | nteriores<br>Todos<br>pleto de                                                                                                    | dicators   |                                                                                                    |                       |                                                                                      |                                                                                                    |                                           |                                           |                                                                                                    |          |
| 2012<br>2011<br>2010<br>2009<br>2008<br>2007<br>2006<br>2005<br>2005<br>2004<br>2003<br>2002<br>2002                 | Na<br>de<br>los<br>JC | avega f<br>la JCF<br>s usuar<br>R hasi<br>1 glo<br>2 dive<br>3 eco<br>4 con          | Éácilmente ent<br>R para identifie<br>rios acceden a<br>ta el 1997.<br>BAL CHANGE BIOLOGY<br>RISITY AND DISTRIBUTIONS<br>GRAPHY<br>Servation Letters                  | TRE Edicie<br>Car tence<br>al archiv<br>18,398<br>4,336<br>6,416<br>833 | 6.910<br>6.910<br>6.122<br>5.124<br>4.356    | nteriores<br>s. Todos<br>pleto de<br>7.819<br>5.743<br>5.791<br>4.717                                                                                                    | ticators   |                                                                                                    |                       |                                                                                      |                                                                                                    |                                           |                                           |                                                                                                    |          |
| 2012<br>2011<br>2010<br>2009<br>2008<br>2007<br>2006<br>2005<br>2005<br>2004<br>2003<br>2002<br>2002<br>2001<br>2000 | Na<br>de<br>los<br>JC | avega f<br>la JCF<br>s usuar<br>R hast<br>1 GLO<br>2 DIVE<br>3 ECO<br>4 Cons         | EACIIMENTE ENT<br>Aciimente ent<br>R para identifie<br>rios acceden a<br>ta el 1997.<br>BAL CHANGE BIOLOGY<br>ERSITY AND DISTRIBUTIONS<br>GRAPHY<br>Servation Letters | 18,398<br>4,336<br>6,416<br>833<br>15,836                               | 6.910<br>6.122<br>5.124<br>4.356<br>4.355    | Interiores         Interiores         Interiores <tr td="">         Interiores<td>ticators</td></tr> <tr><td>2012<br/>2011<br/>2010<br/>2009<br/>2008<br/>2007<br/>2006<br/>2005<br/>2004<br/>2003<br/>2002<br/>2001<br/>2000<br/>1999</td><td>Na<br/>de<br/>los<br/>JC</td><td>avega f<br/>la JCF<br/>s usuar<br/>R has<br/>1 GLO<br/>2 DIVE<br/>3 ECO<br/>4 Cons<br/>5 CON</td><td>Éácilmente ent<br/>R para identifie<br/>rios acceden a<br/>ta el 1997.<br/>BAL CHANGE BIOLOGY<br/>ERSITY AND DISTRIBUTIONS<br/>GRAPHY<br/>SERVATION BIOLOGY</td><td>18,398<br/>4,336<br/>6,416<br/>833<br/>15,836</td><td>6.910<br/>6.122<br/>5.124<br/>4.355<br/>2.704</td><td>Interiores         Interiores         S. Todos         pleto de         7.819         5.743         5.791         4.717         5.462         4.241</td><td>dicators</td></tr> | ticators   | 2012<br>2011<br>2010<br>2009<br>2008<br>2007<br>2006<br>2005<br>2004<br>2003<br>2002<br>2001<br>2000<br>1999 | Na<br>de<br>los<br>JC | avega f<br>la JCF<br>s usuar<br>R has<br>1 GLO<br>2 DIVE<br>3 ECO<br>4 Cons<br>5 CON | Éácilmente ent<br>R para identifie<br>rios acceden a<br>ta el 1997.<br>BAL CHANGE BIOLOGY<br>ERSITY AND DISTRIBUTIONS<br>GRAPHY<br>SERVATION BIOLOGY | 18,398<br>4,336<br>6,416<br>833<br>15,836 | 6.910<br>6.122<br>5.124<br>4.355<br>2.704 | Interiores         Interiores         S. Todos         pleto de         7.819         5.743         5.791         4.717         5.462         4.241 | dicators |
| ticators                                                                                                    |                       |                                                                                      |                                                                                                    |                                                                         |                                              |                                                                                                    |            |                                                                                                    |                       |                                                                                      |                                                                                                    |                                           |                                           |                                                                                                    |          |
| 2012<br>2011<br>2010<br>2009<br>2008<br>2007<br>2006<br>2005<br>2004<br>2003<br>2002<br>2001<br>2000<br>1999         | Na<br>de<br>los<br>JC | avega f<br>la JCF<br>s usuar<br>R has<br>1 GLO<br>2 DIVE<br>3 ECO<br>4 Cons<br>5 CON | Éácilmente ent<br>R para identifie<br>rios acceden a<br>ta el 1997.<br>BAL CHANGE BIOLOGY<br>ERSITY AND DISTRIBUTIONS<br>GRAPHY<br>SERVATION BIOLOGY                  | 18,398<br>4,336<br>6,416<br>833<br>15,836                               | 6.910<br>6.122<br>5.124<br>4.355<br>2.704    | Interiores         Interiores         S. Todos         pleto de         7.819         5.743         5.791         4.717         5.462         4.241                                                                                                    | dicators   |                                                                                                    |                       |                                                                                      |                                                                                                    |                                           |                                           |                                                                                                    |          |

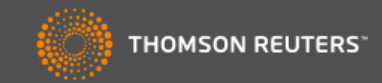

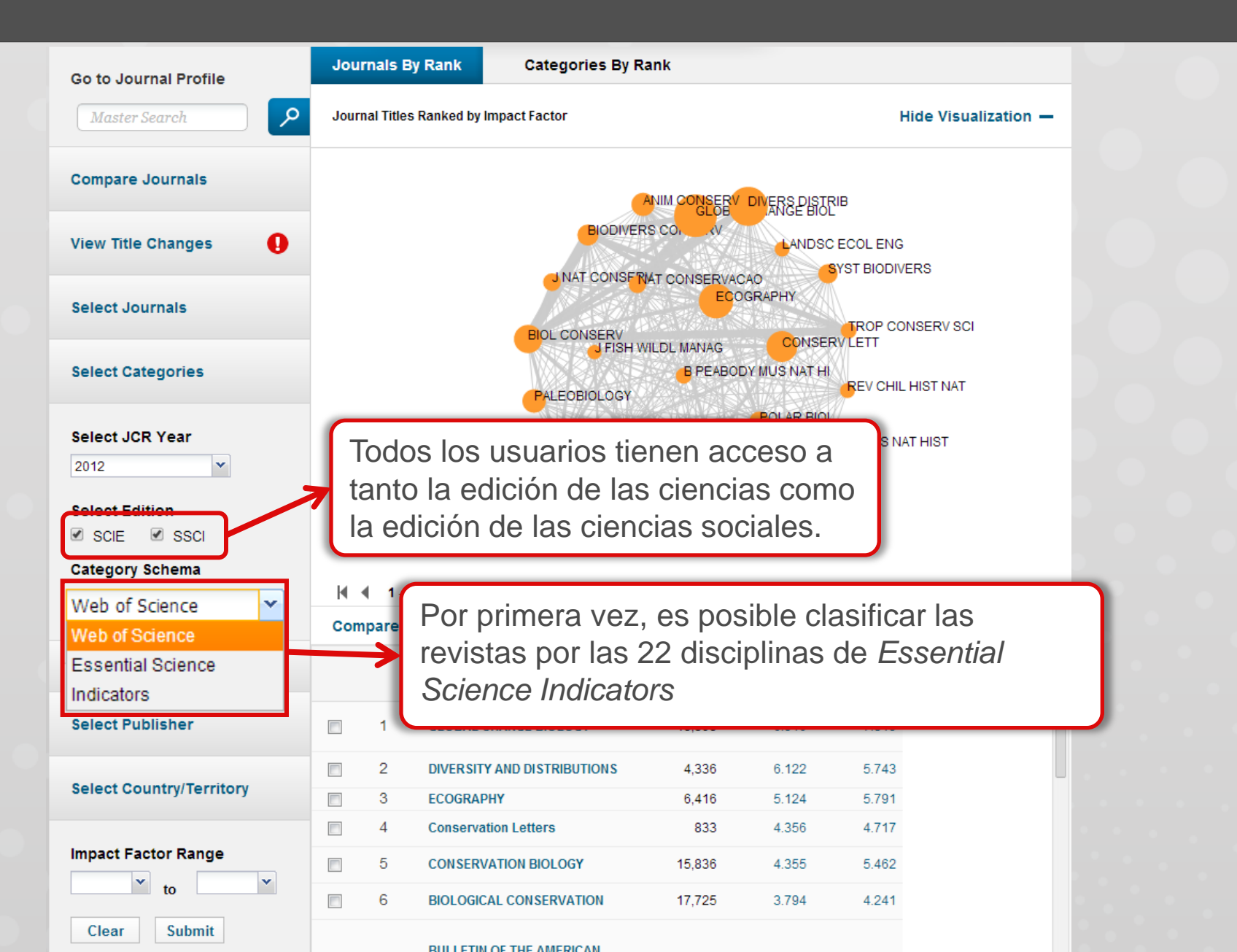

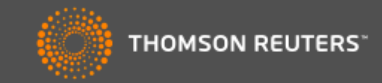

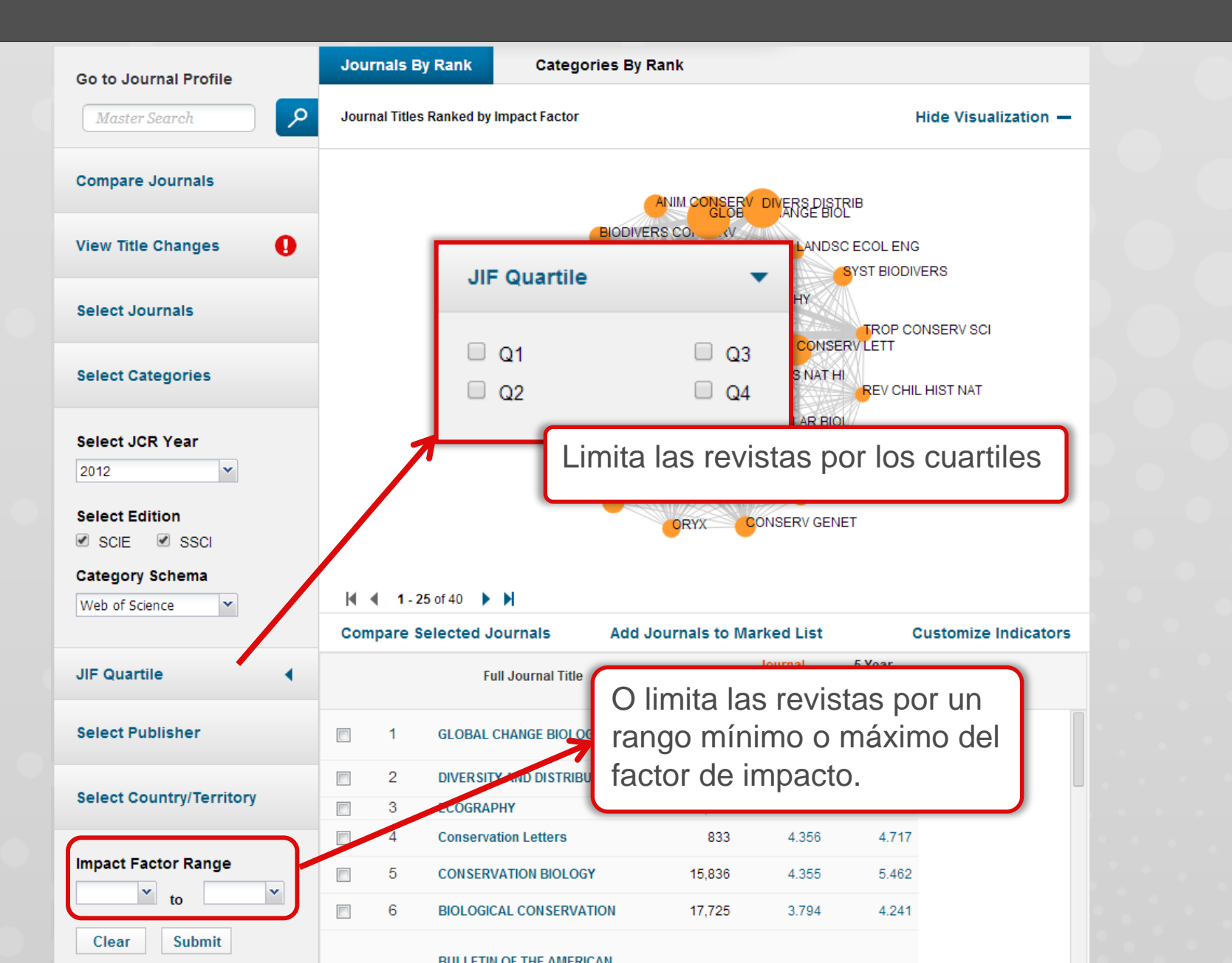

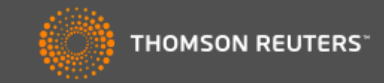

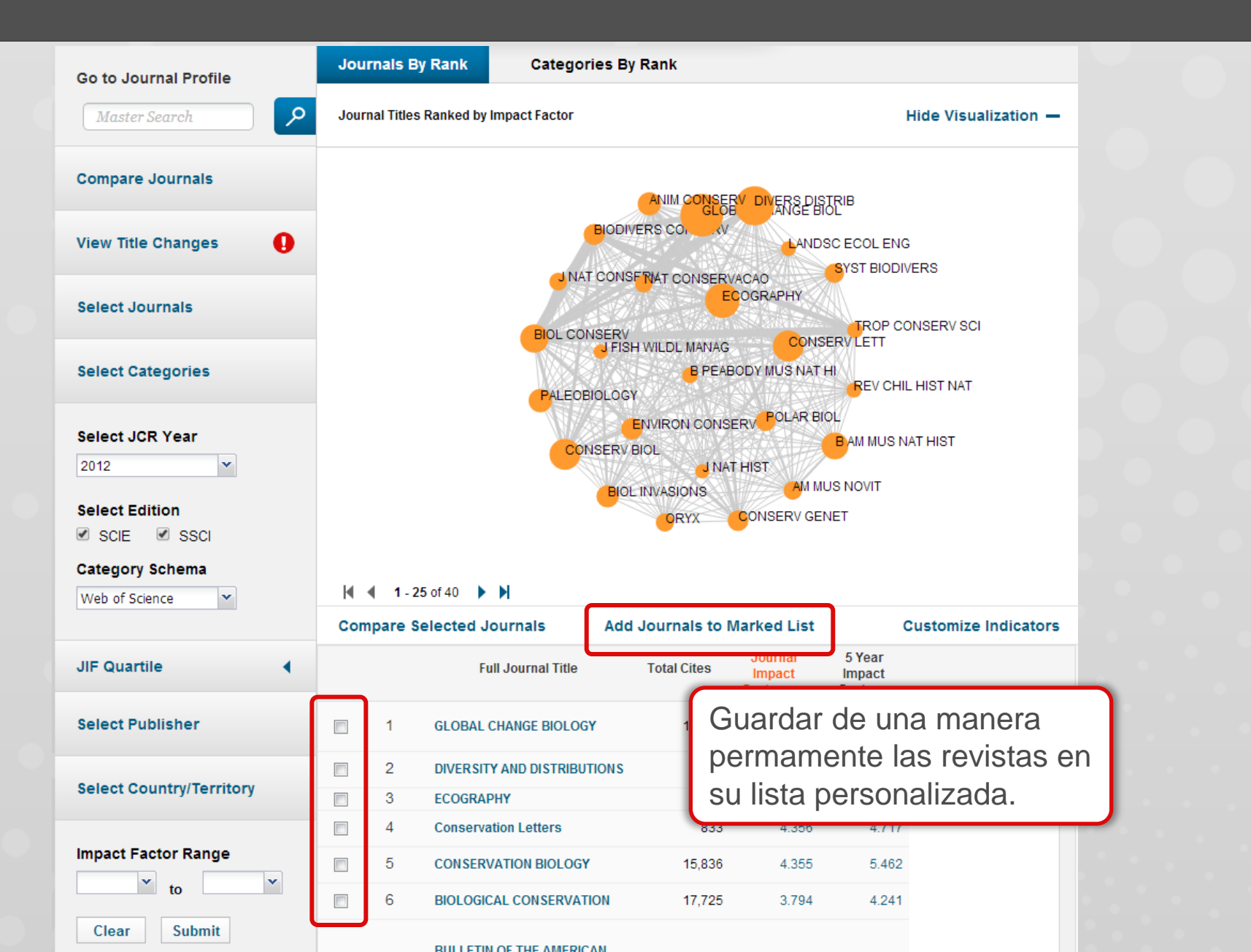

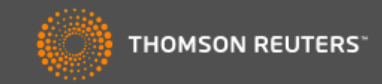

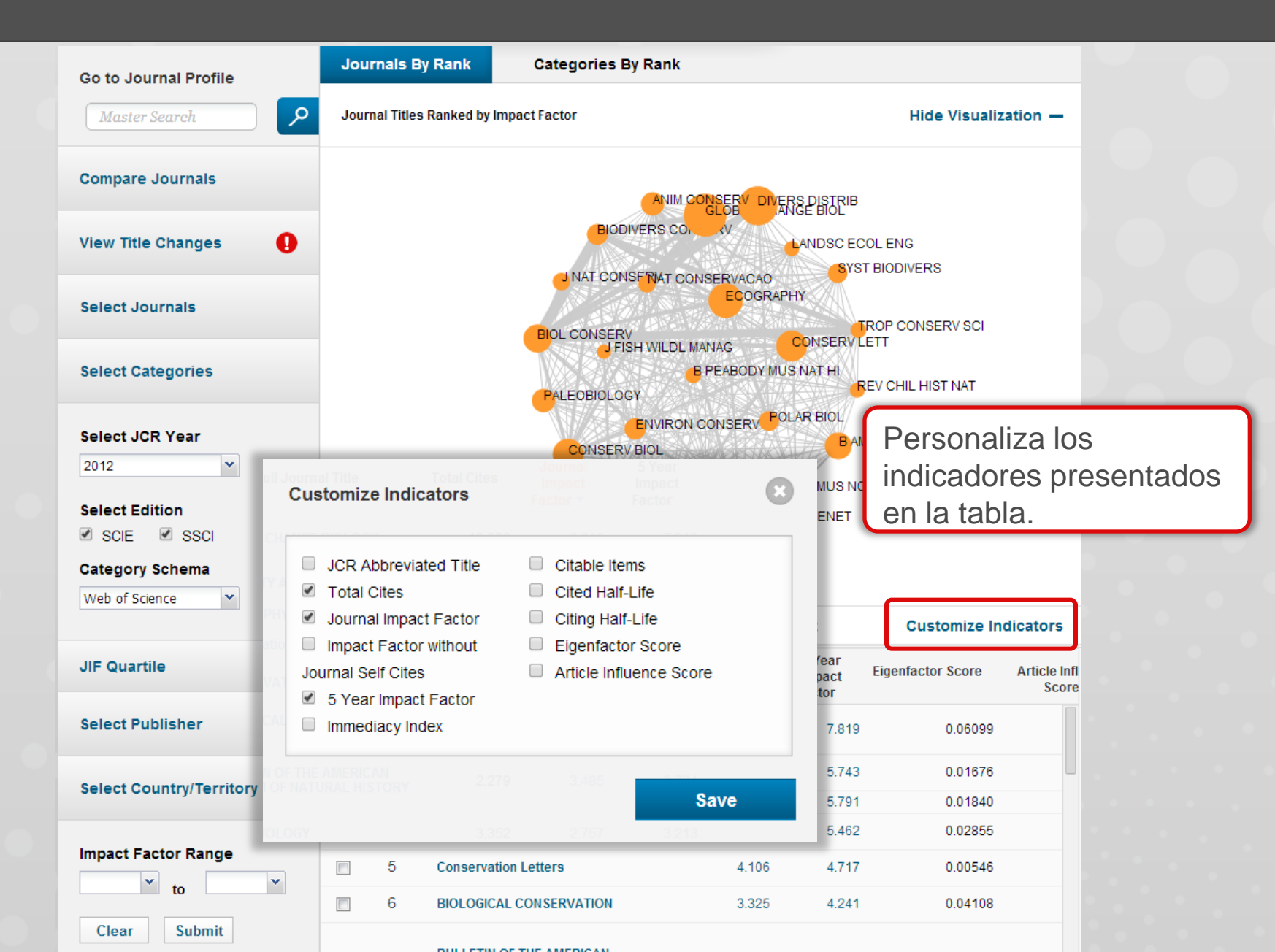

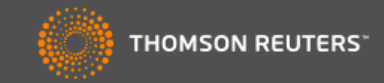

| Go to Journal Profile                                                                                                    | Journals By Rank                                                                                                    | Categories By Rank                                                                                                    |                                                                                                    |                                                                                                    |
|----------------------------------------------------------------------------------------------------|----------------------------------------------------------------------------------------------------|----------------------------------------------------------------------------------------------------|----------------------------------------------------------------------------------------------------|----------------------------------------------------------------------------------------------------|
| Master Search                                                                                                    | Journal Titles Ranked by                                                                                                    | Impact Factor                                                                                                    |                                                                                                    | Hide Visualization —                                                                                                    |
| Compare Journals                                                                                                    |                                                                                                    | ANIM CONSERV                                                                                                    | DIVERS DISTRIB                                                                                                    |                                                                                                    |
| /iew Title Changes                                                                                                    |                                                                                                    | BIODIVERS CO. V                                                                                                    | LANDSC ECC                                                                                                    | DL ENG<br>BIODIVERS                                                                                                    |
| Select Journals                                                                                                    |                                                                                                    |                                                                                                    | AO<br>GRAPHY                                                                                                    | ROP CONSERV SCI                                                                                                    |
| Select Categories                                                                                                    |                                                                                                    | FISH WILDL MANAG<br>PALEOBIOLOGY                                                                                                    | Y MUS NAT HI                                                                                                    | ETT<br>EV CHIL HIST NAT                                                                                                    |
| Select JCR Year                                                                                                    |                                                                                                    |                                                                                                    | POLAR BIOL                                                                                                    | MUS NAT HIST                                                                                                    |
| 2012 💌                                                                                                    |                                                                                                    | J NAT H                                                                                                    | ST                                                                                                    | a <del>T</del>                                                                                                    |
| 2012<br>Select Edition<br>SCIE SSCI                                                                                                   |                                                                                                    | BIOL INVASIONS                                                                                                    | ST AM MUS NO                                                                                                    | лт                                                                                                    |
| 2012<br>Select Edition<br>SCIE SSCI<br>Category Schema                                                                                |                                                                                                    | BIOL INVASIONS                                                                                                    | ST<br>AM MUS NO                                                                                                    | лт                                                                                                    |
| 2012<br>Select Edition<br>SCIE SSCI<br>Category Schema<br>Web of Science                                                              | <b>                                     </b>                                                                                                    | BIOL INVASIONS<br>ORYX C                                                                                                    | ST<br>AM MUS NO                                                                                                    | ЛТ                                                                                                    |
| 2012  Select Edition SCIE SSCI Category Schema Web of Science                                                                         | I                                                                                                    | NAT H<br>BIOL INVASIONS<br>ORYX CO<br>N<br>Iournals Add Journals to Mar                                                                                                    | ST AM MUS NO                                                                                                    | /IT<br>Customize Indicators                                                                                                  |
| 2012  Select Edition SCIE SCI Category Schema Web of Science  UJIF Quartile                                                           | I ■ 1 - 25 of 40<br>Compare Selected Jo<br>Fu                                                                                                    | NAT H<br>BIOL INVASIONS<br>ORYX C<br>N<br>Iournals Add Journals to Mar<br>ull Journal Title                                                                                                    | ST<br>AM MUS NOV<br>DNSERV GENET<br>rked List<br>5 Year                                                                   | /IT<br>Customize Indicators                                                                                                  |
| 2012  Select Edition Science  Science Select Publisher                                                                                | I 1 - 25 of 40 ►<br>Compare Selected Jo<br>Fu<br>□ 1 GLOBAL 0                                                                                                    | INAT H<br>BIOL INVASIONS<br>ORYX CO<br>N<br>N<br>N<br>N<br>N<br>N<br>N<br>N<br>N<br>N<br>N<br>N<br>N<br>N<br>N<br>N<br>N<br>N<br>N                                                                                                    | st<br>AM MUS NOV<br>DNSERV GENET<br>rked List<br>5 Year<br>ga clic er<br>evista pa                                        | Customize Indicators<br>Figure Score Article<br>Customize Indicators<br>Figure Score Article<br>Customize Indicators         |
| 2012  Select Edition SCIE SSCI Category Schema Web of Science UIF Quartile Gelect Publisher                                           | I GLOBAL C<br>2 DIVERSIT                                                                                                    | INAT H<br>BIOL INVASIONS<br>ORYX C<br>N<br>Iournals Add Journals to Mar<br>ull Journal Title Impact Factor<br>with<br>CHANGE BIOLOGY<br>T AND DISTRIBUTIONS                                                                                                    | st<br>AM MUS NOV<br>DNSERV GENET<br>Red List<br>5 Year<br>ga clic er<br>evista pa<br>fil de la r                          | Customize Indicators<br>Electrator Score Article<br>n el título de<br>ara ver el<br>evista                                   |
| 2012  Select Edition  SCIE SCI Stategory Schema  Web of Science  IIF Quartile  Select Publisher  Select Country/Territory             | Image: descent state   Image: descent state                                                                                                    | NAT H<br>BIOL INVASIONS<br>ORYX CO<br>NULL INVASIONS<br>ORYX CO<br>ORYX CO<br>NULL INVASIONS<br>ORYX CO<br>ORYX CO<br>ORY | st<br>AM MUS NOV<br>DNSERV GENET<br>Fked List<br>5 Year<br>ga clic en<br>evista pa<br>fil de la r                         | Customize Indicators<br>Eigenfactor Score Article<br>n el título de<br>ara ver el<br>evista                                  |
| 2012  Select Edition SCIE SSCI Category Schema Web of Science IIF Quartile Select Publisher Select Country/Territory                  | I 1 - 25 of 40   Compare Selected Ja   Compare Selected Ja   I GLOBAL O   I 2   DIVERSIT   I 3   ECOGRAP   I 4                                                                                                    | INAT H<br>BIOL INVASIONS<br>ORYX C<br>N<br>Nournals Add Journals to Mar<br>ull Journal Title<br>CHANGE BIOLOGY<br>TY AND DISTRIBUTIONS<br>PHY<br>VATION BIOLOGY 4.1                                                                                                    | st<br>AM MUS NOV<br>DNSERV GENET<br>rked List<br>5 Year<br>ga clic en<br>evista pa<br>fil de la r                         | Customize Indicators<br>Eigenfactor Score Article<br>n el título de<br>ara ver el<br>evista<br>0.02855                       |
| 2012  Select Edition Science Select Publisher Select Country/Territory                                                                | I 1 - 25 of 40   Compare Selected Ja   Compare Selected Ja   I GLOBAL C   I 2   DIVERSITI   I 3   ECOGRAP   I 4   CONSERV   I 5                                                                                                    | INAT H<br>BIOL INVASIONS<br>ORYX C<br>N<br>N<br>N<br>N<br>N<br>N<br>N<br>N<br>N<br>N<br>N<br>N<br>N<br>N<br>N<br>N<br>N<br>N<br>N                                                                                                    | st<br>AM MUS NOV<br>DNSERV GENET<br>Aked List<br>5 Year<br>ga clic en<br>evista pa<br>fil de la r<br>74 5.462<br>06 4.717 | Customize Indicators<br>Electrator Score Article<br>In el título de<br>ara ver el<br>evista<br>0.02855<br>0.00546            |
| 2012  Celect Edition Category Schema Web of Science  IF Quartile Celect Publisher Celect Country/Territory  mpact Factor Range  to to | Image: style="text-align: center;">Image: style="text-align: center;">Image: style="text-align: center;"/>Image: style="text-align: center;"/>Image: style="text-align: center;"/Image: style="text-align: center;"/>Image: style="text-align: center;"/>Image: style="text-align: center;"/>Image: style="text-align: center;"/>Image: style="text-align: center;"/>Image: style="text-align: center;"/>Image: style="text-align: center;"/>Image: style="text-align: center;"/>Image: style="text-align: center;"/>Image: style="text-align: center;"/>Image: style="text-align: center;"/>Image: style="text-align: center;"/>Image: style="text-align: center;"/>Image: style="text-align: center;"/>Image: | Add Journals to Mar<br>Plournals Add Journals to Mar<br>UII Journal Title Impact Factor<br>With Sel<br>CHANGE BIOLOGY<br>TY AND DISTRIBUTIONS<br>PHY<br>VATION BIOLOGY 4.1<br>ation Letters 4.1<br>CAL CONSERVATION 3.3                                                                                                    | st AM MUS NOV<br>DNSERV GENET                                                                                             | Customize Indicators<br>Eiconfactor Score Article<br>n el título de<br>ara ver el<br>evista<br>0.02855<br>0.00546<br>0.04108 |

2003

2002

2001

2000

2,621

2,024

1,781

1,378

4.152

3.398

3.537

3.775

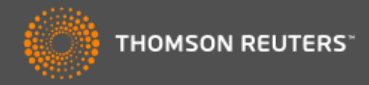

| GLOBA<br>ISSN: 1354-1<br>WILEY-BLACK<br>111 RIVER ST,<br>ENGLAND<br>Go to Journa | AL CHANG<br>1013<br>WELL<br>HOBOKEN 07030 | GE BIO                                      | LOGY<br>Ulrich's                                              |                                     |                                    |                                  |                                     | Titles<br>ISO: Glot<br>JCR Abbi<br>Catego<br>BIODIVE<br>SCIE;<br>ECOLO<br>ENVIRO<br>SCIE;<br>Langua<br>ENGLISH | o. Change Biol.<br>rev: GLOBAL CH/<br>ries<br>ERSITY CONSE<br>GY - SCIE;<br>NMENTAL SCI<br>ges<br>I | ANGE BIOL<br>ERVATION -<br>ENCES -     |      |
|----------------------------------------------------------------------------------|-------------------------------------------|---------------------------------------------|---------------------------------------------------------------|-------------------------------------|------------------------------------|----------------------------------|-------------------------------------|----------------------------------------------------------------------------------------------------|----------------------------------------------------------------------------------------------------|----------------------------------------|------|
| Key Indi                                                                         | icators                                   |                                             |                                                               |                                     |                                    |                                  |                                     | Obser                                                                                                    | ve el es                                                                                            | tatus de                               | ) la |
| Year 🗸                                                                           | Total Cites<br>Graph                      | Journal<br>Impact<br>Factor<br><u>Graph</u> | Impact<br>Factor<br>Without<br>Journal Self<br>Cites<br>Graph | 5 Year<br>Impact<br>Factor<br>Graph | Immediacy<br>Index<br><u>Graph</u> | Citable<br>Items<br><u>Graph</u> | Cited Half-<br>Life<br><u>Graph</u> | Citing Half-<br>Life<br>Graph                                                                                  | Eigenfactor<br>Score<br>Graph                                                                       | Article<br>Influence<br>Score<br>Graph | )    |
| 2012                                                                             | 18 398                                    | 6 910                                       | 6 256                                                         | 7 819                               | 1 300                              | 297                              | 5.7                                 | 71                                                                                                    | 0.06099                                                                                             | 2 886                                  |      |
| 2012                                                                             | 16,313                                    | 6 862                                       | 6 244                                                         | 8 036                               | 1.534                              | 292                              | 5.4                                 | 7.6                                                                                                    | 0.06455                                                                                             | 3 188                                  |      |
| 2010                                                                             | 13,987                                    | 6.346                                       | 5.771                                                         | 7.814                               | 1.378                              | 262                              | 5.1                                 | 7.5                                                                                                    | 0.06034                                                                                             | 3.049                                  |      |
| 2009                                                                             | 10,842                                    | 5.561                                       | 4,919                                                         | 6.600                               | 1.204                              | 230                              | 4.9                                 | 7.3                                                                                                    | 0.05297                                                                                             | 2.643                                  |      |
| 2008                                                                             | 9,162                                     | 5.876                                       | 5.216                                                         | 6.709                               | 0.866                              | 224                              | 4.7                                 | 7.1                                                                                                    | 0.05630                                                                                             | 2.864                                  |      |
| 2007                                                                             | 6,796                                     | 4.786                                       | 4.138                                                         | 5.749                               | 0.574                              | 197                              | 4.5                                 | 7.1                                                                                                    | 0.04316                                                                                             | 2.365                                  |      |
| 2006                                                                             | 5,729                                     | 4.339                                       | 3.553                                                         | Not Avail                           | 0.660                              | 191                              | 4.1                                 | 6.5                                                                                                    | Not Avail                                                                                           | Not Avail                              |      |
| 2005                                                                             | 4,254                                     | 4.075                                       | 3.417                                                         | Not Avail                           | 0.466                              | 178                              |                                     |                                                                                                    |                                                                                                    | _                                      |      |
| 2004                                                                             | 3,434                                     | 4.333                                       | 3.502                                                         | Not Avail                           | 0.422                              | 173                              | Ver                                 | datos d                                                                                                    | lescrint                                                                                            | ivos v d                               | ato  |

0.473

0.663

0.493

0.390

148

95

69

82

Not Avail....

Not Avail...

Not Avail....

Not Avail...

3.488

2.861

3.017

3.305

Ver datos descriptivos y datos originales de la revista. Incluye datos retrospectivos.

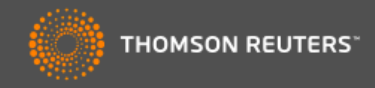

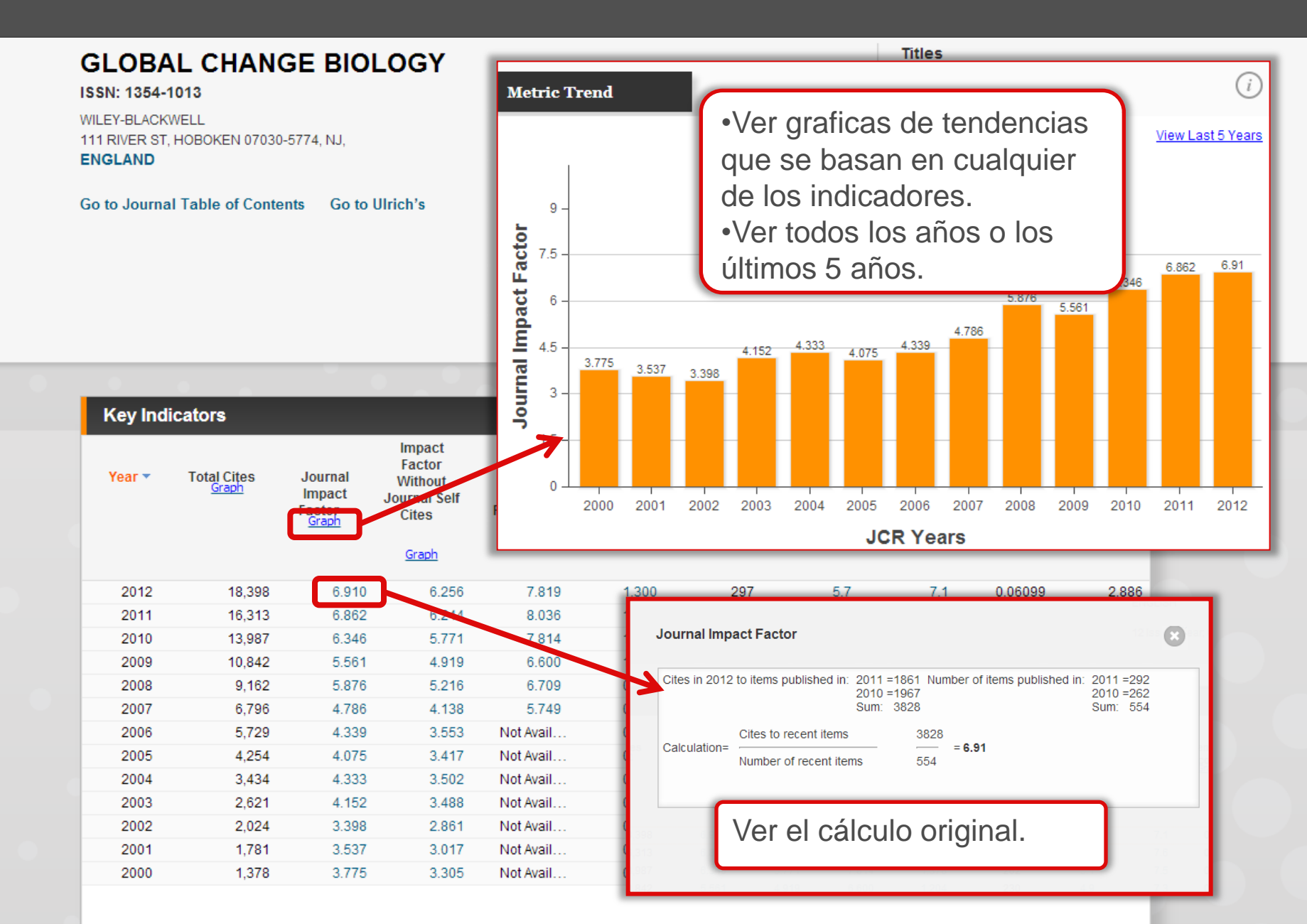

Home

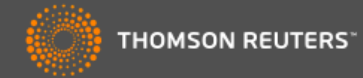

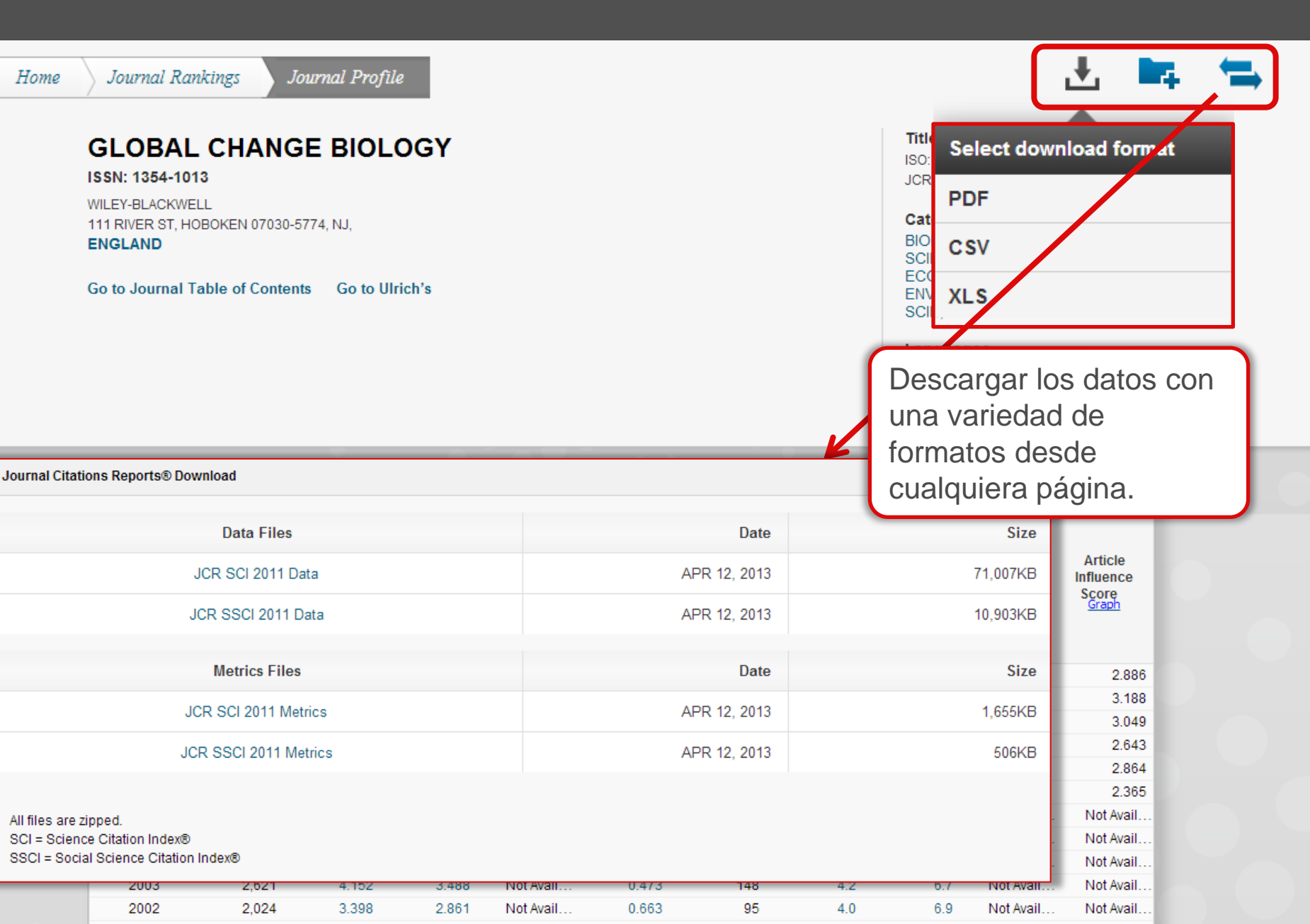

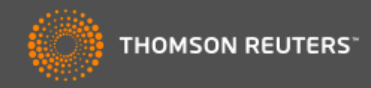

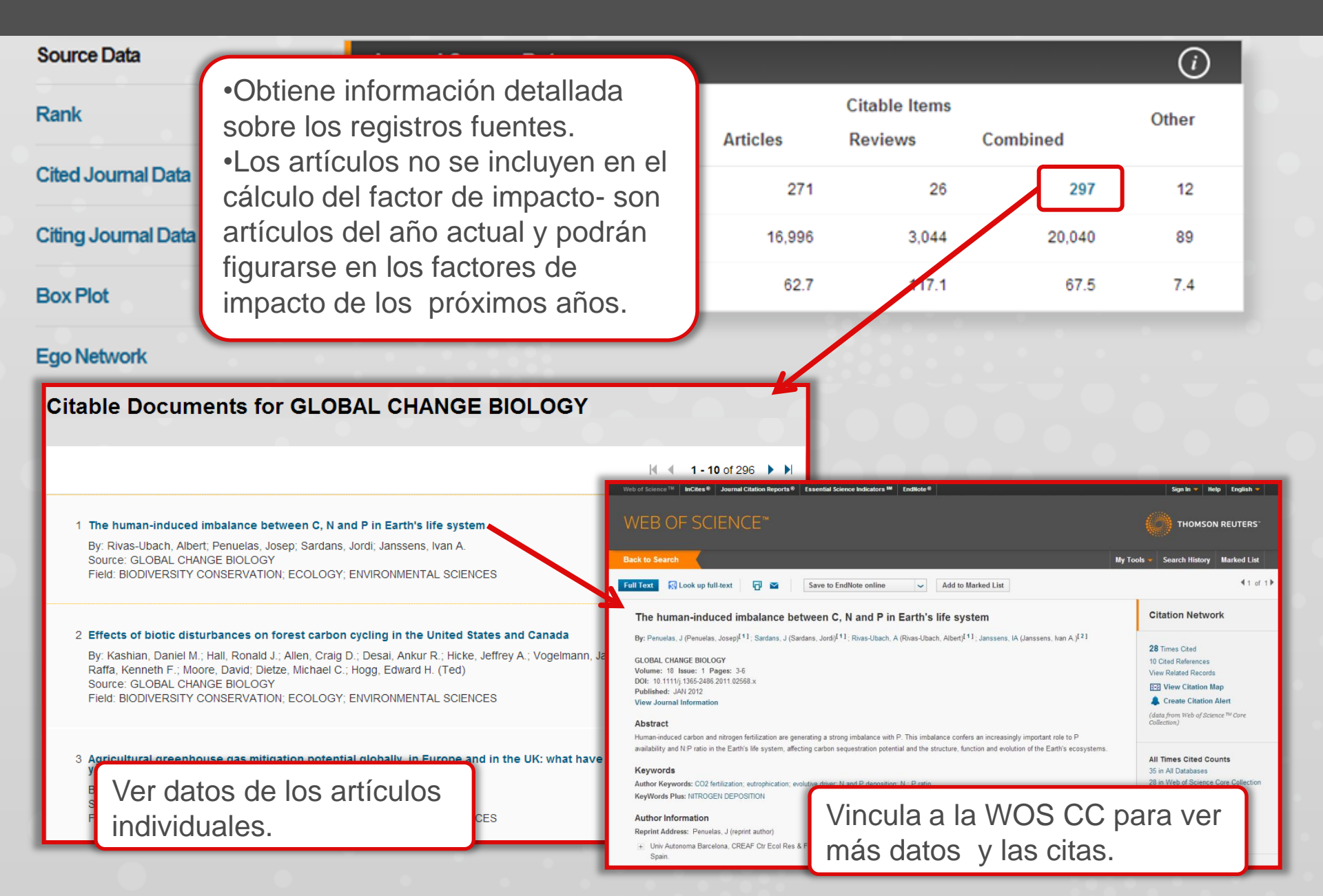

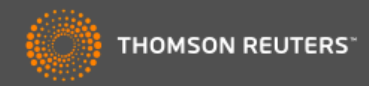

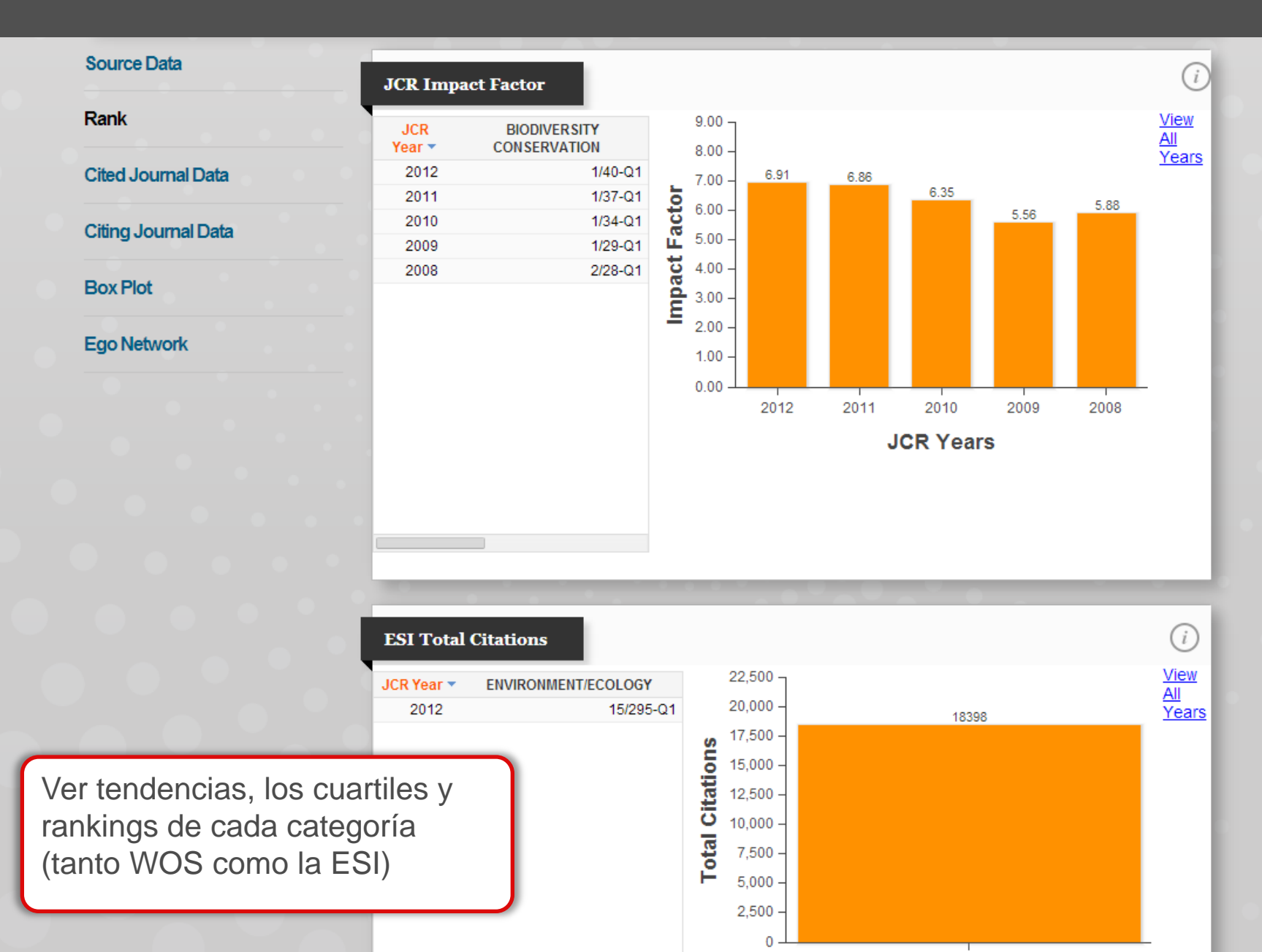

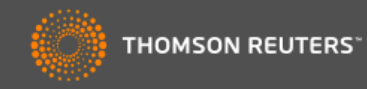

| Source Data        | Aggregate Cite   | Aggregate Cited Half-Life Data |       |       |       |       |       |       |       |  |  |
|--------------------|------------------|--------------------------------|-------|-------|-------|-------|-------|-------|-------|--|--|
|                    | Cited Year       | 2012                           | 2011  | 2010  | 2009  | 2008  | 2007  | 2006  | 2005  |  |  |
| Rank               | #Cites from 2012 | 386                            | 1,861 | 1,967 | 1,899 | 1,946 | 1,749 | 1,862 | 1,430 |  |  |
| Cited Jaymed Date  | Cumulative %     | 2.10                           | 12.21 | 22.90 | 33.23 | 43.80 | 53.31 | 63.43 | 71.20 |  |  |
| Cited Journal Data |                  |                                |       |       |       |       |       |       |       |  |  |

#### **Citing Journal Data**

#### **Box Plot**

#### Ego Network

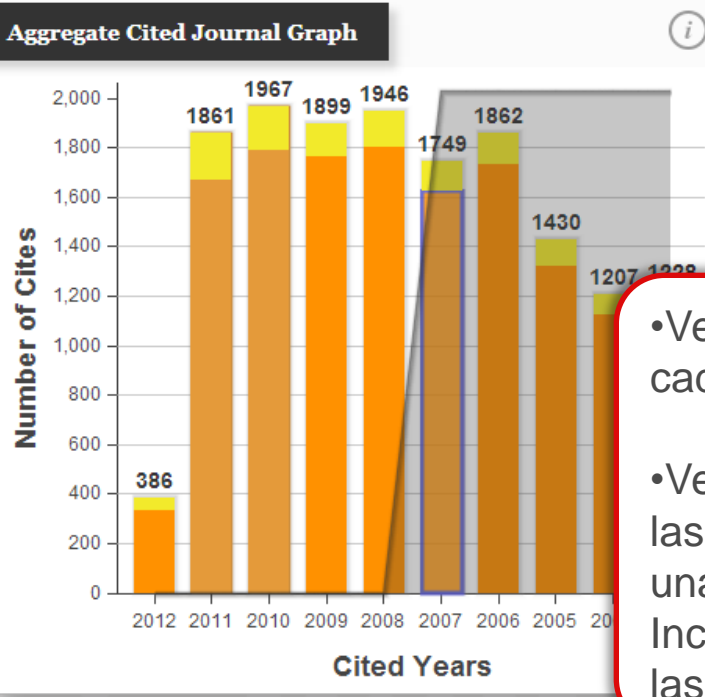

## AGGREGATE CITED JOURNAL GRAPH

The Aggregate Cited Journal Graph shows the distribution by cited year of citations to articles published in journals in the Journal in the JCR year.

# •Ver como se calcula cada indicador.

•Ver los datos crudos de las revistas que citan una revista. Incluye un desglose de las autocitas.

|   | Cited Journal Data |       |                    |           |      |       |       |       |      |  |  |  |  |
|---|--------------------|-------|--------------------|-----------|------|-------|-------|-------|------|--|--|--|--|
| r | Ir                 | npact | Citing Journal     | All Yrs 🔻 | 2012 | 2011  | 2010  | 2009  | 2008 |  |  |  |  |
| E | 1                  |       | ALL Journals       | 18,398    | 386  | 1,861 | 1,967 | 1,899 |      |  |  |  |  |
| Ľ | 2                  |       | ALL OTHERS (308)   | 308       | 6    | 32    | 15    | 36    |      |  |  |  |  |
| L | 3                  | 6.910 | GLOBAL CHANGE BIOL | 1,366     | 48   | 187   | 175   | 133   |      |  |  |  |  |
| L | 4                  | 3.730 | PLOS ONE           | 692       | 24   | 102   | 86    | 69    |      |  |  |  |  |
|   | 5                  | 3.754 | BIOGEOSCIENCES     | 659       | 21   | 61    | 82    | 66    |      |  |  |  |  |
|   | 6                  | 3 174 | J GEOPHYS RES      | 481       | 17   | 50    | 52    | 37    |      |  |  |  |  |

E

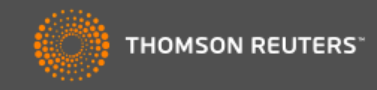

| Source Data         | Aggregate Citi   | ng Half-Life | e Data             |             |            |       |                                                   |                                   | <i>i</i>                      |
|---------------------|------------------|--------------|--------------------|-------------|------------|-------|---------------------------------------------------|-----------------------------------|-------------------------------|
| Denk                | Citing Year      | 2012         | 2011               | 2010        | 2009       | 2008  | 2007                                              | 2006                              | 2005                          |
| капк                | #Cites from 2012 | 253          | 1,560              | 1,890       | 1,730      | 1,682 | 1,564                                             | 1,318                             | 1,154                         |
| Cited Jaumel Date   | Cumulative %     | 1.26         | 9.01               | 18.40       | 26.99      | 35.35 | 43.12                                             | 49.66                             | 55.40                         |
| Ciled Journal Data  |                  |              |                    |             |            |       |                                                   |                                   |                               |
| Citing Journal Data | Aggregate Citing | Journal Gr   | aph                |             |            | (i)   |                                                   | E CITING JO                       | OURNAL                        |
| Box Plot            | 2,000 -          | 1890         |                    |             |            |       |                                                   | Citing Journa                     | Croph                         |
| Ego Network         | 1,800 -          | 17           | <sup>30</sup> 1682 |             |            | s     | he Aggregate<br>hows the dist<br>itations to arti | ribution by citi                  | n Graph<br>ng year of<br>d in |
|                     | 1,600 - 1        | 560          | 1                  | 564         |            | — j   | ournals in the                                    | Journal in the                    | JCR year.                     |
|                     | <b>5</b> 1,400   |              |                    | 1318        |            | — I,  | "he white/arev                                    | division indic                    | ates the                      |
|                     | <b>5</b> 1,200   |              |                    | 1           | 997        | (     | iting half-life (<br>iting articles v             | if < 10.0). Half<br>vere publishe | of the<br>d more              |
|                     | 1,000            |              |                    | /           |            |       |                                                   | alf-li                            | fe.                           |
|                     | 0 <b>2</b> 800   |              | _ V                | /er dat     | os ad      | ciona | les de                                            |                                   | a indicata                    |
|                     | <b>N</b> 600     |              |                    | as revi     | stas q     | ue la | revista                                           | a te th                           | e Impact                      |
|                     | 400              |              |                    | ita on      |            |       | CR                                                | ind 3                             | Brd                           |
|                     | 253              |              |                    |             | cranc      |       | 01.                                               |                                   |                               |
|                     | 200 -            |              |                    |             |            |       |                                                   |                                   |                               |
|                     | 0                | 2011 2010 20 | 09 2008 2          | 2007 2006 2 | 005 2004 2 | 003   |                                                   |                                   |                               |
|                     | -                |              | Cited Y            | (ears       |            |       |                                                   |                                   |                               |

| Citing J | Citing Journal Data (i) |                    |           |      |       |       |       |      |  |  |  |  |  |  |
|----------|-------------------------|--------------------|-----------|------|-------|-------|-------|------|--|--|--|--|--|--|
|          | Impact                  | Cited Journal      | All Yrs 🔻 | 2012 | 2011  | 2010  | 2009  | 2008 |  |  |  |  |  |  |
| 1        |                         | ALL Journals       | 20,129    | 253  | 1,560 | 1,890 | 1,730 |      |  |  |  |  |  |  |
| 2        |                         | ALL OTHERS (2373)  | 2,373     | 24   | 158   | 182   | 158   |      |  |  |  |  |  |  |
| 3        | 6.910                   | GLOBAL CHANGE BIOL | 1,366     | 48   | 187   | 175   | 133   |      |  |  |  |  |  |  |
| 4        | 31.027                  | SCIENCE            | 716       | 4    | 59    | 75    | 54    |      |  |  |  |  |  |  |
| 5        | 38.597                  | NATURE             | 694       | 1    | 35    | 38    | 38    |      |  |  |  |  |  |  |
| 6        | 5.175                   | ECOLOGY            | 507       | 2    | 18    | 43    | 30    |      |  |  |  |  |  |  |

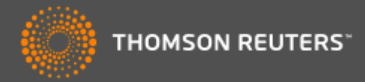

| Source Data         | Category Box Plot            | (i) Category Box Plot                                                                                                    |
|---------------------|------------------------------|----------------------------------------------------------------------------------------------------|
| Rank                | GLOBAL CHANGE BIOLOGY, IF: 6 | 6.91 The category box plot depicts the<br>distribution of Impact Factors for all                                                                                                    |
| Cited Journal Data  |                              | journals in the category. The horizontal<br>line that forms the top of the box is the<br>75th percentile (Q <sub>2</sub> ). The horizontal                                                                                                    |
| Citing Journal Data | 6-                           | line that forms the bottom is the 25th<br>percentile (Q1). The horizontal line that                                                                                                    |
| Box Plot            | -t Factor                    | intersects the box is the median<br>Impact Factor for the category.<br>Horizontal lines above and below the                                                                                                    |
| Ego Network         |                              | Podrá ver los diagramas de<br>cajas de cada categoría a la<br>que pertenece la revista                                                                                                    |
|                     | 10-<br>                      | Sirven en función de ofrecer<br>datos útiles para entender<br>como el rendimiento de una<br>revista compara con lo de<br>otras en la categoría. Y le<br>permiten visualizar la<br>dispersión de los factores de<br>impacto de revistas en la<br>misma categoría. |

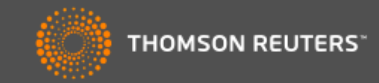

| Go to Journal Profile                                                                                                    | Journals By Rank Categories By Rank                                                                                                    |                                                                                                    |  |  |  |  |  |  |
|----------------------------------------------------------------------------------------------------|----------------------------------------------------------------------------------------------------|----------------------------------------------------------------------------------------------------|--|--|--|--|--|--|
| Master Search                                                                                                    | Journal Titles Ranked by Impact Factor                                                                                                    | Hide Visualization —                                                                                                    |  |  |  |  |  |  |
| Compare Journals                                                                                                    |                                                                                                    | в                                                                                                    |  |  |  |  |  |  |
| View Title Changes                                                                                                    | directa de dos o más revistas                                                                                                    | ECOL ENG<br>YST BIODIVERS                                                                                                    |  |  |  |  |  |  |
| Select Journals                                                                                                    | usa la herramienta ' <u>Compare</u><br><u>Journals</u> ' (Comparar revistas).                                                                                                    |                                                                                                    |  |  |  |  |  |  |
| Select Categories                                                                                                    | PALEOBIOLOGY                                                                                                    | BEV CHIL HIST NAT                                                                                                    |  |  |  |  |  |  |
|                                                                                                    | ENVIRON CONSERV POLAR BI                                                                                                    | IOL                                                                                                    |  |  |  |  |  |  |
| Select JCR Year 2012 Select Edition                                                                                                    | CONSERV BIOL<br>UNAT HIST<br>BIOL INVASIONS AM M                                                                                                    | BAM MUS NAT HIST<br>US NOVIT<br>NET                                                                                                    |  |  |  |  |  |  |
| Select JCR Year 2012 Select Edition SCIE SSCI                                                                                                    | CONSERV BIOL<br>J NAT HIST<br>BIOL INVASIONS AM M<br>ORYX CONSERV GE                                                                                                    | BAM MUS NAT HIST<br>US NOVIT<br>NET                                                                                                    |  |  |  |  |  |  |
| Select JCR Year 2012 Select Edition Scie Scie Sci Category Schema Web of Science                                                                                                    | CONSERV BIOL<br>J NAT HIST<br>BIOL INVASIONS<br>ORYX<br>CONSERV GE                                                                                                    | BAM MUS NAT HIST<br>US NOVIT<br>NET                                                                                                    |  |  |  |  |  |  |
| Select JCR Year          2012       Image: Constraint of the second second s | CONSERV BIOL<br>J NAT HIST<br>BIOL INVASIONS<br>ORYX<br>CONSERV GE                                                                                                    | BAM MUS NAT HIST<br>US NOVIT<br>NET<br>Customize Indicators                                                                                                    |  |  |  |  |  |  |
| Select JCR Year          2012         Select Edition         SCIE       SSCI         Category Schema         Web of Science         JIF Quartile                                                                                                    | CONSERV BIOL<br>UNAT HIST<br>BIOL INVASIONS<br>ORYX<br>CONSERV GE<br>INVASIONS<br>CONSERV GE<br>CONSERV GE<br>AM M<br>ORYX<br>CONSERV GE<br>INVASIONS<br>CONSERV GE<br>INVASIONS<br>CONSERV GE<br>CONSERV GE<br>CONSERV GE<br>CONSERV GE<br>CONSERV CONSERV GE<br>CONSERV CONSERV CONSERV CONSERV<br>CONSERV CONSERV CONSERV<br>CONSERV CONSERV CONSERV<br>CONSERV CONSERV CONSERV<br>CONSERV CONSERV<br>CONSERV CONSERV<br>CONSERV CONSERV<br>CONSERV CONSERV<br>CONSERV<br>CO | BAM MUS NAT HIST<br>US NOVIT<br>NET<br>Customize Indicators<br>5 Year<br>Impact<br>Factor                                                                                                    |  |  |  |  |  |  |
| Select JCR Year          2012         Select Edition         SCIE       SSCI         Category Schema         Web of Science         JIF Quartile         Select Publisher                                                                                                    | CONSERV BIOL<br>UNAT HIST<br>BIOL INVASIONS       INAT HIST<br>BIOL INVASIONS         Image: Compare Selected Journals       Conserv Ge         Compare Selected Journals       Add Journals to Marked List         Full Journal Title       Total Cites       Journal<br>Impact<br>Factor ▼         1       GLOBAL CHANGE BIOLOGY       18,398       6.910                                                                                                    | BAM MUS NAT HIST<br>US NOVIT<br>NET<br>Customize Indicators<br>5 Year<br>Impact<br>Factor<br>7.819                                                                                                    |  |  |  |  |  |  |
| Select JCR Year          2012         Select Edition         Select Edition         Select Edition         Select Publisher                                                                                                    | CONSERV BIOL<br>UNAT HIST<br>BIOL INVASIONS       INAT HIST<br>BIOL INVASIONS         BIOL INVASIONS       CONSERV GE         Compare Selected Journals       Add Journals to Marked List         Full Journal Title       Total Cites       Journal<br>Impact<br>Factor *         1       GLOBAL CHANGE BIOLOGY       18,398       6.910         2       DIVERSITY AND DISTRIBUTIONS       4,336       6.122                                                                                                    | BAM MUS NAT HIST<br>US NOVIT<br>NET<br>Customize Indicators<br>5 Year<br>Impact<br>Factor<br>7.819<br>5.743                                                                                                    |  |  |  |  |  |  |
| Select JCR Year<br>2012  Select Edition<br>Sole Sole Sole<br>Category Schema<br>Web of Science  JIF Quartile  Select Publisher<br>Select Country/Territory                                                                                                    | CONSERV BIOL<br>J NAT HIST<br>BIOL INVASIONS       J NAT HIST<br>BIOL INVASIONS         BIOL INVASIONS       CONSERV GE         Compare Selected Journals       Add Journals to Marked List         Compare Selected Journal       Total Cites         Journal       Impact<br>Full Journal Title         Total Cites       Journal<br>Impact<br>Factor ▼         1       GLOBAL CHANGE BIOLOGY         1       GLOBAL CHANGE BIOLOGY         1       GLOBAL CHANGE BIOLOGY         1       GLOBAL CHANGE BIOLOGY         2       DIVERSITY AND DISTRIBUTIONS         4,336       6.122         3       ECOGRAPHY                                                                                                    | BAM MUS NAT HIST<br>US NOVIT<br>NET<br>Customize Indicators<br>5 Year<br>Impact<br>Factor<br>7.819<br>5.743<br>5.791                                                                                                  |  |  |  |  |  |  |
| Select JCR Year          2012         Select Edition         Sole         SCIE         SSCI         Category Schema         Web of Science         JIF Quartile         Select Publisher         Select Country/Territory         Impact Factor Range                                                                                                    | CONSERV BIOL<br>J NAT HIST<br>BIOL INVASIONS       J NAT<br>BIOL INVASIONS         ORYX       ©ONSERV GE         Compare Selected Journals       Add Journals to Marked List         Full Journal Title       Total Cites         Journal<br>impact<br>Factor ▼         1       GLOBAL CHANGE BIOLOGY         1       GLOBAL CHANGE BIOLOGY         2       DIVERSITY AND DISTRIBUTIONS         4       Conservation Letters         833       4.356                                                                                                    | Customize Indicators<br>5 Year<br>Impact<br>Factor<br>7.819<br>5.743<br>5.791<br>4.717<br>5.462                                                                                                    |  |  |  |  |  |  |
| Select JCR Year<br>2012  Select Edition<br>Select Edition<br>Scie SSCI<br>Category Schema<br>Web of Science<br>JIF Quartile<br>Select Publisher<br>Select Country/Territory<br>Impact Factor Range<br>to<br>to                                                                                                    | CONSERV BIOL<br>INAT HIST<br>BIOL INVASIONS         BIOL INVASIONS       CONSERV GE         Compare Selected Journals       Add Journals to Marked List         Compare Selected Journals       Add Journals to Marked List         Full Journal Title       Total Cites       Journal<br>Impact<br>Factor *         1       GLOBAL CHANGE BIOLOGY       18,398       6.910         2       DIVERSITY AND DISTRIBUTIONS       4,336       6.122         3       ECOGRAPHY       6,416       5.124         4       Conservation Letters       833       4.356         5       CONSERVATION BIOLOGY       15,836       4.355         6       BIOLOGICAL CONSERVATION       17,725       3.794                                                                                                    | BAM MUS NAT HIST           US NOVIT           NET           Customize Indicators           5 Year<br>Impact<br>Factor           7.819           5.743           5.791           4.717           5.462           4.241 |  |  |  |  |  |  |

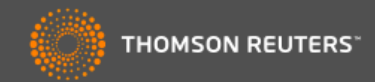

#### **Compare Journals**

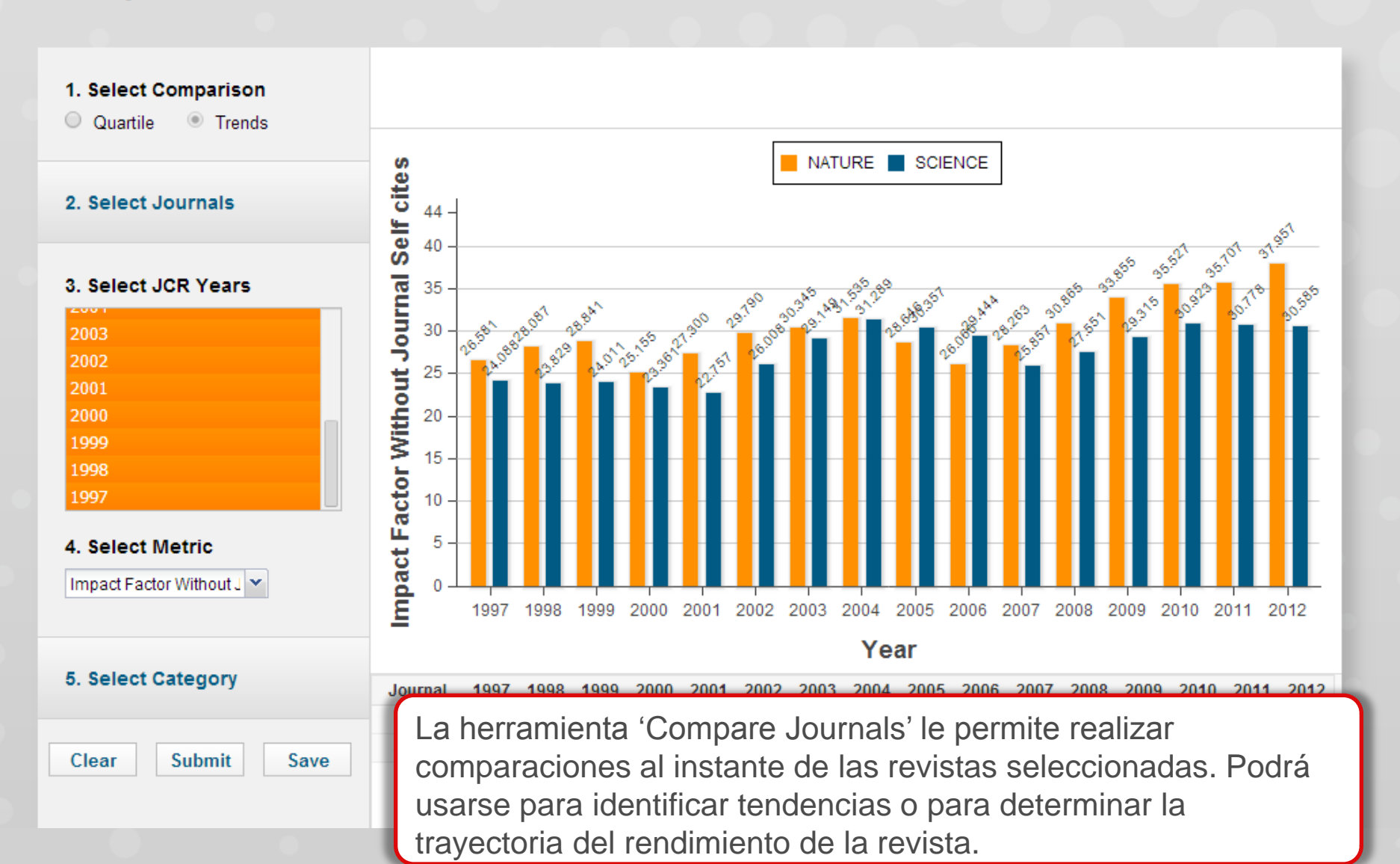

# Eigenfactor

- Los métricos complementarios de Eigenfactor sirven para complementar el factor de impacto y
  otros indicadores del JCR por que proporcionan una perspectiva más amplia sobre la influencia de
  revistas mediante mediciones específicas aceptadas por la comunidad de investigación.
- Estas mediciones han sido desarrolladas por el proyecto Eigenfactor- un proyecto sin ánimo de lucro y académico patrocinado por el laboratorio Bergstrom en el departamento de biología en la universidad de Washington. – www.eigenfactor.org

|      |                                      | Abbrovisted Journal Title |                |                      |                            | JCF                  | R Data D |                        |                                    | Eigenfactor <sup>1</sup>                    | Metrics D |
|------|--------------------------------------|---------------------------|----------------|----------------------|----------------------------|----------------------|----------|------------------------|------------------------------------|---------------------------------------------|-----------|
| Mark | Rank (linked to journal information) | ISSN                      | Total<br>Cites | Impact<br>Factor     | 5-Year<br>Impact<br>Factor | Immediacy<br>Index   | Articles | Cited<br>Half-<br>life | Eigenfactor <sup>TM</sup><br>Score | Article<br>Influence <sup>TM</sup><br>Score |           |
| Г    | 1                                    | EARTH PLANET SC LETT      | 0012-<br>821X  | 26 <mark>48</mark> 8 | 3.873                      | 4.445                | 0.563    | 503                    | 8.3                                | 0.12507                                     | 2.422     |
|      | 2                                    | GEOCHIM COSMOCHIM AC      | 0016-<br>7037  | 32873                | 3.665                      | 4. <mark>4</mark> 19 | 0.719    | 395                    | >10.0                              | 0.08079                                     | 1.939     |
|      | 3                                    | CHEM GEOL                 | 0009-<br>2541  | 12562                | 3.231                      | 4.146                | 0.500    | 254                    | 8.5                                | 0.04291                                     | 1.768     |
|      | 4                                    | GEOPHYS J INT             | 0956-<br>540X  | 10960                | 2.112                      | 2.370                | 0.438    | 402                    | 9.5                                | 0.04057                                     | 1.179     |
|      | 5                                    | GEOCHEM GEOPHY GEOSY      | 1525-<br>2027  | 2926                 | 2.354                      | 2.933                | 0.401    | 172                    | 4.1                                | 0.03249                                     | 1.744     |
|      | 6                                    | TECTONOPHYSICS            | 0040-<br>1951  | 12310                | 1.729                      | 2.179                | 0.255    | 161                    | >10.0                              | 0.03074                                     | 1.069     |
|      | 7                                    | IEEE T GEOSCI REMOTE      | 0196-<br>2892  | 9167                 | 2.344                      | 2.598                | 0.283    | 375                    | 6.8                                | 0.03053                                     | 0.891     |
| Γ    | 8                                    | AM MINERAL                | 0003-<br>004X  | 10676                | 2.203                      | 2.329                | 0.442    | 226                    | >10.0                              | 0.02707                                     | 1.065     |
|      |                                      |                           |                |                      |                            |                      |          |                        |                                    |                                             |           |

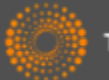

# Eigenfactor Score

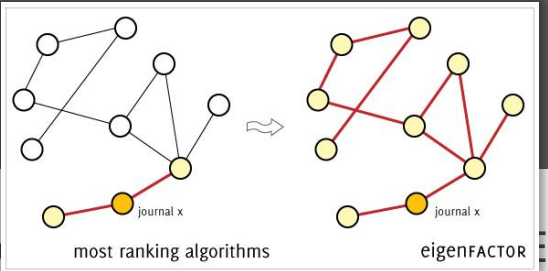

- Referencias académicas se unen a las revistas <u>most ranking algorithms</u> <u>eigenFACTOR</u> I algoritmo de la puntuación del Eigenfactor utiliza la estructura de la red entera para evaluar la importancia de cada revista, tocando cada disciplina. Se excluyen las auto citas.
- Este corresponde a un modelo básico de investigación en que los lectores siguen cadenas de citas al mover de una revista a otra.
- Los cálculos del Eigenfactor considera un período de 5 años de actividad de citas utilizando datos del Journal Citation Report
- Se considera que una revista es influyente si recibe citas de otras revistas influyentes.
- El Eigenfactor Score mide la importancia completa de una revista dentro de la comunidad científica
- La suma de todos los resultados (Score) de todas las revistas en JCR resulta en 100.
- En 2011 la revista con el Eigenfactor Score más alto fue Nature con un resultado de 1.65658

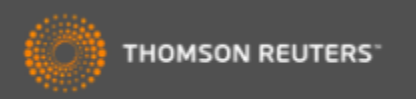

# Article Influence Score

- Como indicado en el Eigenfactor Score, el Article Influence Score :
  - utiliza el cuerpo entero de la red de citas para evaluar la importancia de cada revista, basándose en datos del JCR
- No considera las autocitas
- Los cálculos para el Articule Influence Score en realidad incorporan la puntuación del Eigenfactor
- Mientras tanto, la puntuación del Eigenfactor puede considerarse como representación del valor global proporcionado por todos los artículos publicados en una revista en un año.– El Article Influence Score mide la influencia media de artículos individuales que se presentan en la misma revista durante los 5 años después de su publicación, es decir representa la importancia de un artículo publicado en dicha revista.
- Como representa el promedio de influencia al nivel del artículo, el Article Influence parece más como el factor de impacto que el Eigenfactor Score. Hay que tener en cuenta que la metodología es muy diferente y por lo tanto proporciona una perspectiva diferente al factor de impacto aunque sirve también como un complementario
- Eigenfactor normaliza los Scores para que el artículo promedio en la JCR completa tenga una influencia de 1.00.
- En 2011 la revista con el Article Influence Score más alto fue Reviews of Modern Physics, con una influencia de 28.864 Significa que el artículo promedio de esta revista tiene una influencia 29 veces más alto que un artículo promedio en JCR.

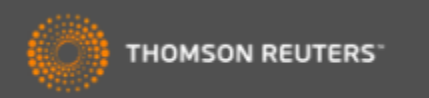

# Gracias Evaluar revistas en Incites Journal Citation Reports

Rachel Mangan Team Lead, Customer Education Specialists <u>rachel.mangan@thomsonreuters.com</u>

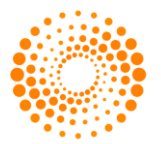

THOMSON REUTERS

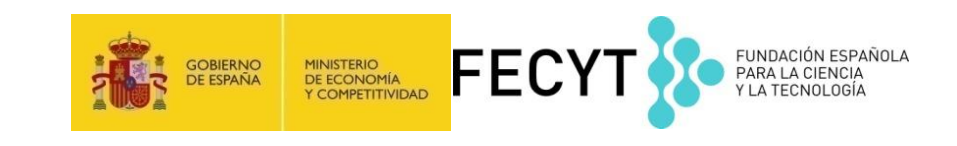